# Formtec Design Easy 도움말

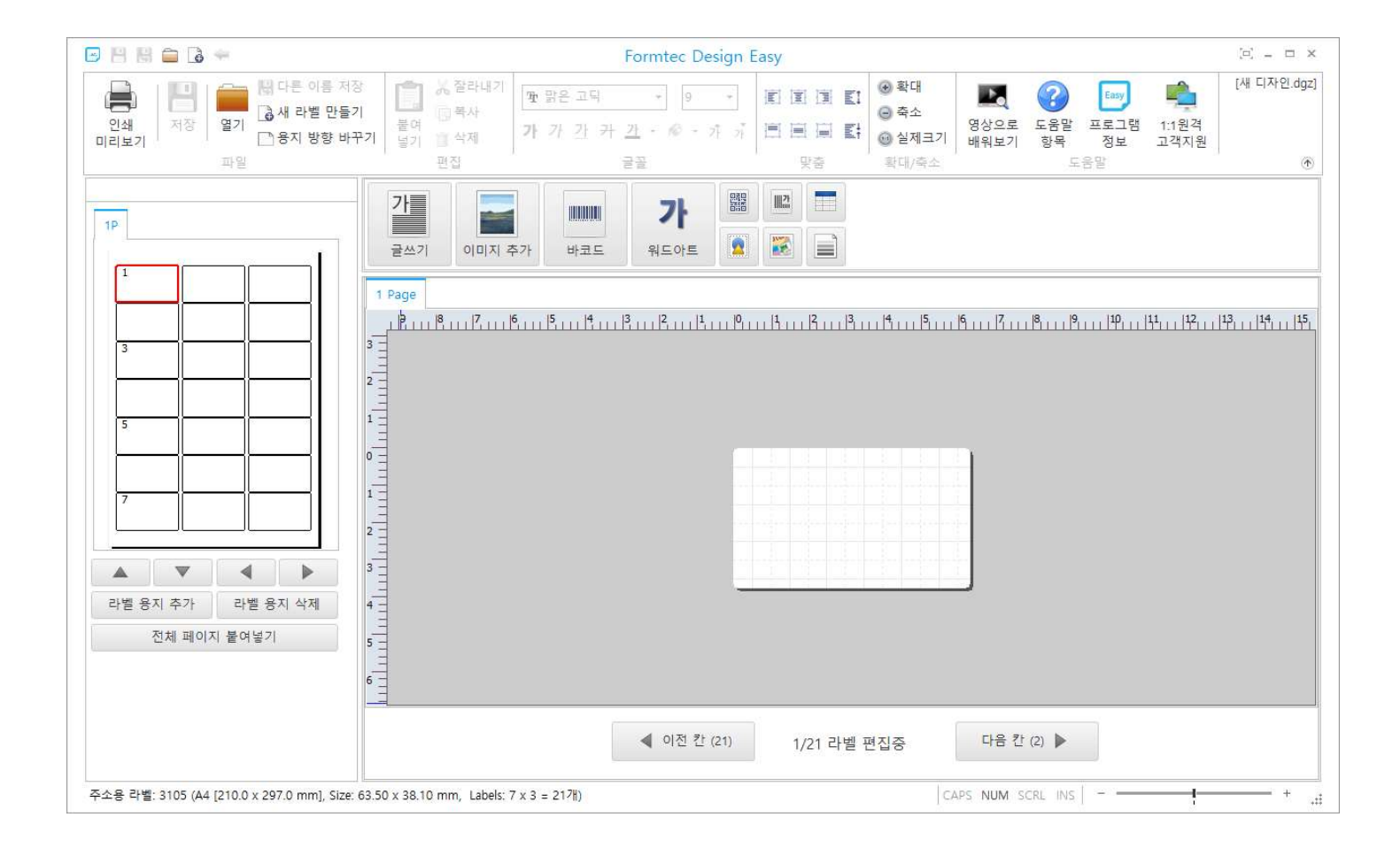

고객지원 전화 : 1588-4952

FAX: 031-8071-4953

Web : www.formtec.co.kr

E-mail : service@formtec.co.kr

우편: <10844> 경기도 파주시 월롱면 엘지로344번길 123 한국폼텍㈜

1. '폼텍 디자인 이지' 설치 방법

2. 화면 설명

3. 출력

4. 저장 및 열기

5. 활용 매뉴얼

6. 고객 지원

7. 부록

# 1. '폼텍 디자인 이지' 설치 방법.

※ 시스템 권장 사양

- Internet Explorer 7.0 이상
- O/S : Windows 10, Windows 8.1, Windows 8, Windows 7 (32/64bit)/Vista
- Pentium4 이상의 IBM 호환기종, 주 메모리 512MB 이상
- 해상도 : 1024 X 768 이상 권장
- 화면 색상 : 24bit Color 이상 권장
- 1-1) 폼텍 홈페이지(http://www.formtec.co.kr)에 접속 후 '다운로드' 탭을 클릭합니다.

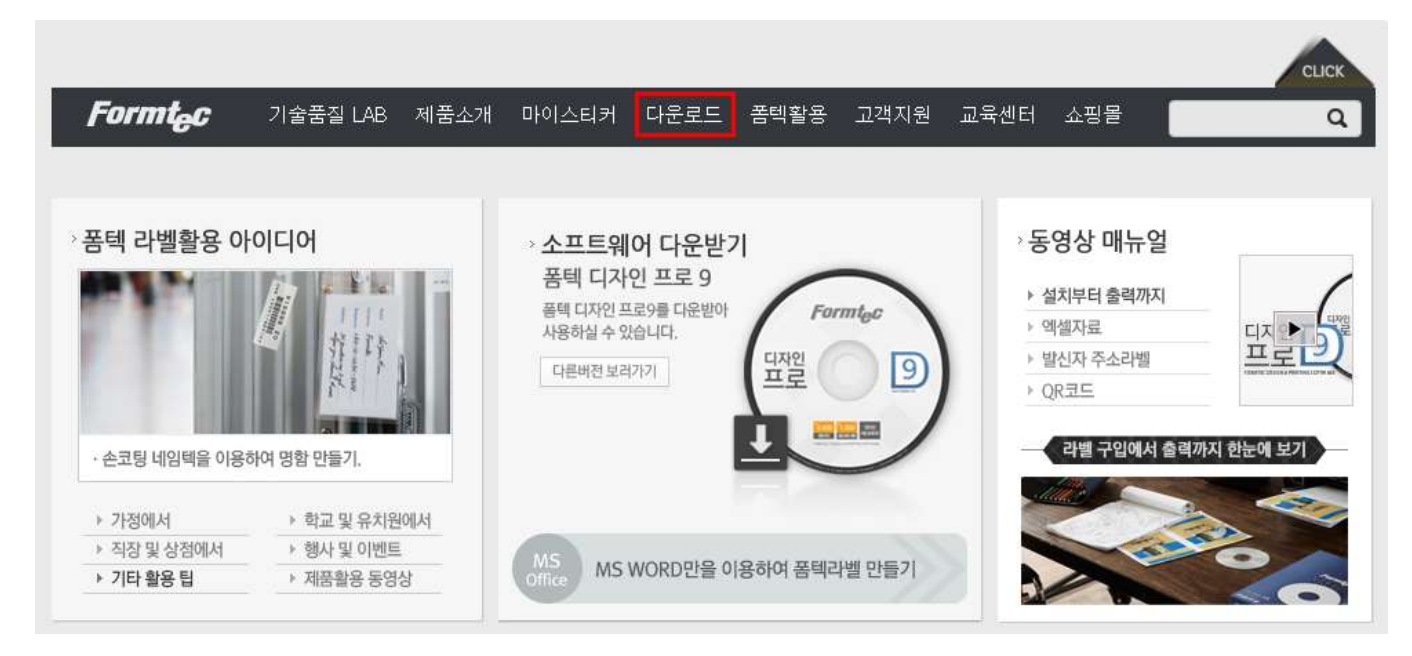

> 설치환경

> 지원 OS

> 공개여부

> 파일크기

> 파일버전 > 주요변경사항

1-2) 소프트웨어 페이지에서 '디자인 이지'의 '다운로드 받기' 버튼을 클릭하여 저장합니다.

## | 폼텍 디자인 이지

좀텍 디자인 이지 (Formtec Design Easy)

프리웨어

18MB

Internet Explorer 7.0 이상

1.0.0.0 / 2017.05.25 기준

🖡 다운로드 받기

폼텍의 라벨은 폼텍 전용 소프트웨어를 사용하시면 편리하게 출력하실 수 있습니다.

한글 Windows 10/8.1/8/7/Vista (32/64bit)

1-3) 다운로드 한 파일을 더블 클릭하여 프로그램을 설치합니다.

DesignEasy\_Setup.exe

1-4) '폼텍 디자인 이지'의 설치 파일을 실행한 후 아래와 같이 언어를 선택합니다. Korean으로 선택하고 확인 버튼 을 클릭합니다.

| 설치 언이 | 에 선택                     | ×                 |
|-------|--------------------------|-------------------|
| Easy  | 설치 과정 중에 사용할 언어를 선택해 주십/ | <mark>।</mark> 오: |
|       | Korean                   | ~                 |
|       | 확인 취소                    |                   |

1-5) ①번과 같이 '계약에 동의합니다(A)'을 선택하고 ②번 '다음'을 클릭합니다.

|   | 설치 - Formtec Design Easy - 🗆                                                                                                    | ×    |
|---|----------------------------------------------------------------------------------------------------|------|
|   | 라이센스 계약                                                                                                    |      |
|   | 설치를 계속하시기 전에 아래의 중요한 정보를 꼭 읽어보십시오.                                                                                                    | Easy |
|   | 다음 라이센스 계약을 자세히 읽어주십시오, 설치를 계속하시려면 이 계약에 동의<br>합니다,                                                                                                    | 5#0‡ |
|   | 한국폼텍쮸의 소프트웨어 라이선스                                                                                                    | ^    |
|   | -, 사용권                                                                                                    |      |
|   | 한국폼텍에서 개발하여 배포하는 소프트웨어인 Formtec Design Easy(한<br>글 명 : 폼텍 디자인 이지)는 개인/기업/관공서 등 모든 영리/비영리 개인 및 단<br>체에 무료로 제공되는 정품 소프트웨어입니다.<br>단, 이 프로그램의 전부 또는 일부를 본래의 목적인 폼텍제품 활용 외의 용도 |      |
|   | 를 위해 무단으로 복제 또는 타 소프트웨어 및 서비스에 활용하는 행위는 민사<br>미 형사번에 이체 어겨치 그게이어 이어머 가스 사이가 되니다                                                                                           | ~    |
| C | ●계약에 동의합니다(A)                                                                                                    |      |
|   | ○계약에 동의하지 않습니다(D)                                                                                                    |      |
|   | (2) [다음(1) > ]                                                                                                    | 취소   |

1-6) '바탕화면 아이콘 생성'에 체크하고 다음을 클릭합니다.

| 🔄 설치 - Formtec Design Easy                     | 9 <u>449</u> 9 | ×    |
|------------------------------------------------|----------------|------|
| 추가기능 적용                                        |                |      |
| 어떤 추가기능을 적용하시겠습니까?                             |                | Easy |
| Formtec Design Easy 의 설치에 적용할 추가기능을 선택하시<br>오, | I고, "다음"을 클    | 릭하십시 |
| 바로가기 아이콘:                                      |                |      |
| ✓ 바탕화면 아이콘 생성                                  |                |      |
|                                                |                |      |
|                                                |                |      |
|                                                |                |      |
|                                                |                |      |
|                                                |                |      |
|                                                |                |      |
|                                                |                |      |
|                                                |                |      |
| < 뒤로(B)                                        | 다음(N) >        | 취소   |
|                                                |                | h    |

1-7) 설치 정보를 확인 하셨으면 '설치' 버튼을 클릭합니다.

| 치 준비 완료                                 |                   |                           |
|-----------------------------------------|-------------------|---------------------------|
| Formtec Design Easy 프로그램을 🕯             | 설치할 준비가 되었습니다.    |                           |
| "설치"를 클릭하여 설치를 시작하시<br>바꾸실 수 있습니다.      | 시거나, "뒤로"를 클릭하여 설 | <mark>치 내</mark> 용을 검토하거나 |
| 사용자 정보:                                 |                   | 9                         |
| Formtec                                 |                   |                           |
| 설치될 폴더:<br>C:\\Program Files (x86)\\For | mtec₩Design Easy  |                           |
| 적용될 추가 기능:<br>바로가기 아이콘:<br>바탕화면 아이콘 생성  |                   |                           |
|                                         |                   |                           |
| C                                       |                   | >                         |

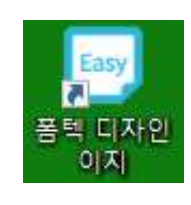

1-10) 프로그램 설치가 정상적으로 완료되면 바탕화면에 '폼텍 디자인 이지' 아이콘이 생성됩니다.

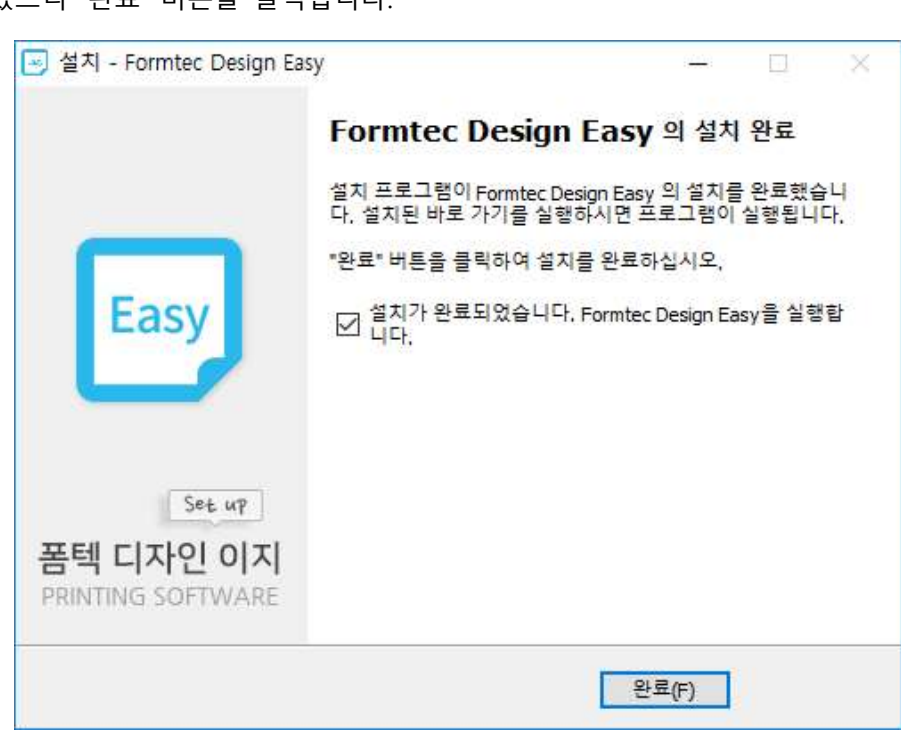

1-9) 설치가 완료 되었으니 '완료' 버튼을 클릭합니다.

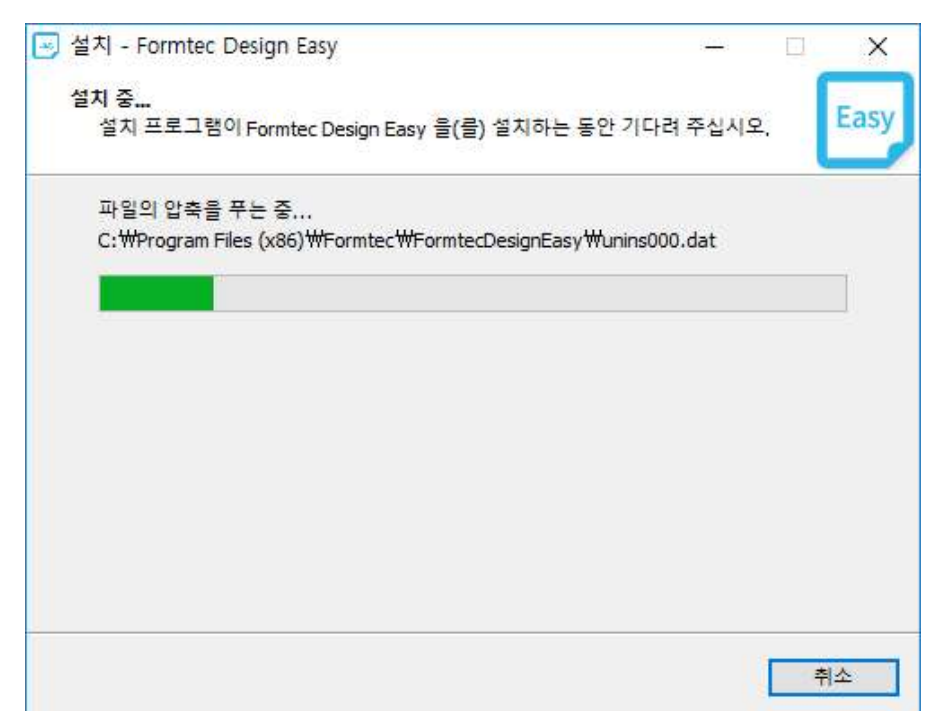

1-8) 설치 중 입니다.

# 2. 화면 설명

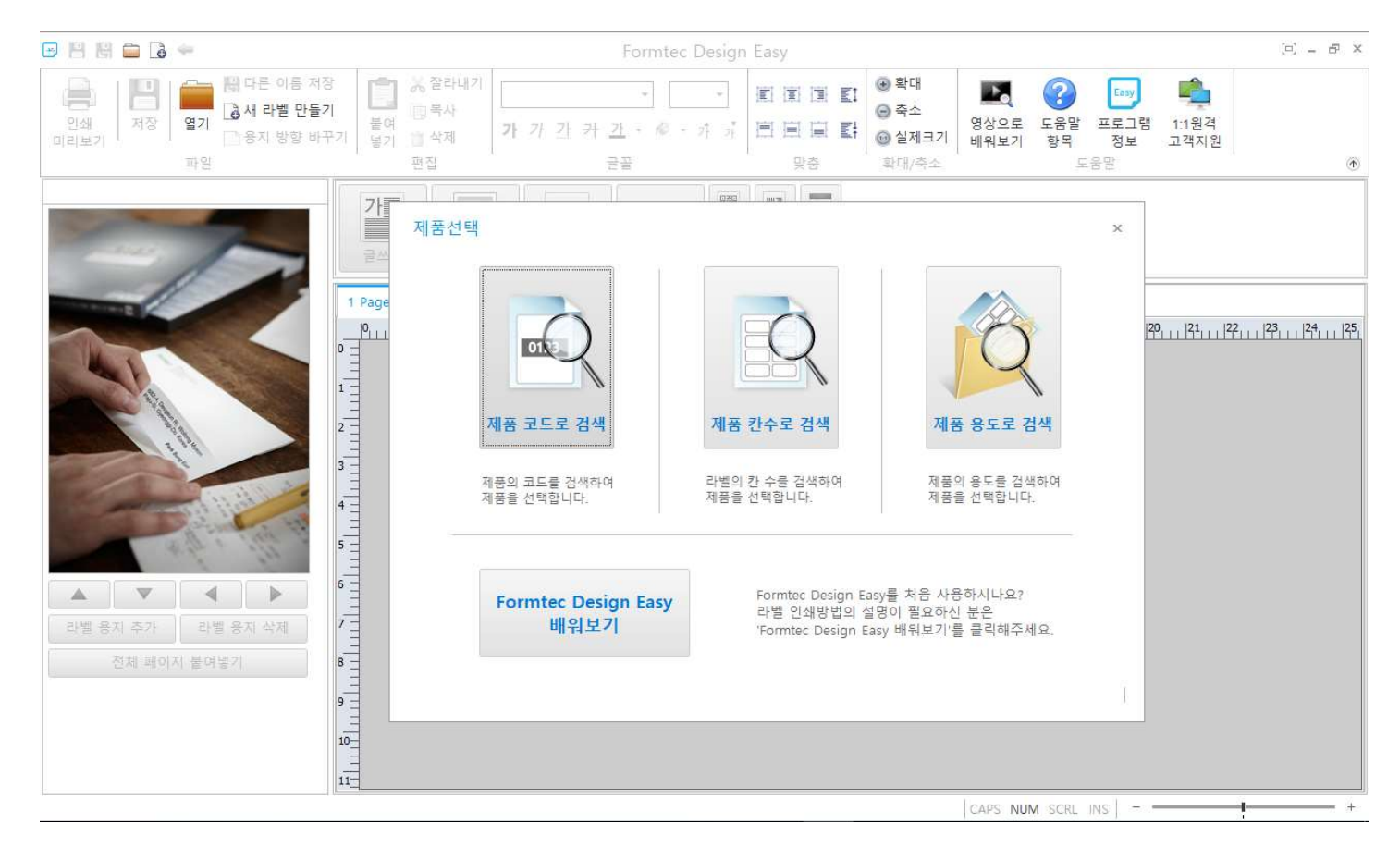

※ '폼텍 디자인 이지' 초기 실행 화면 : 제품을 선택하거나 소프트웨어 운용 방법을 간단한 동영상으로 확인 할 수 있습니다.

2-1) 제품 선택

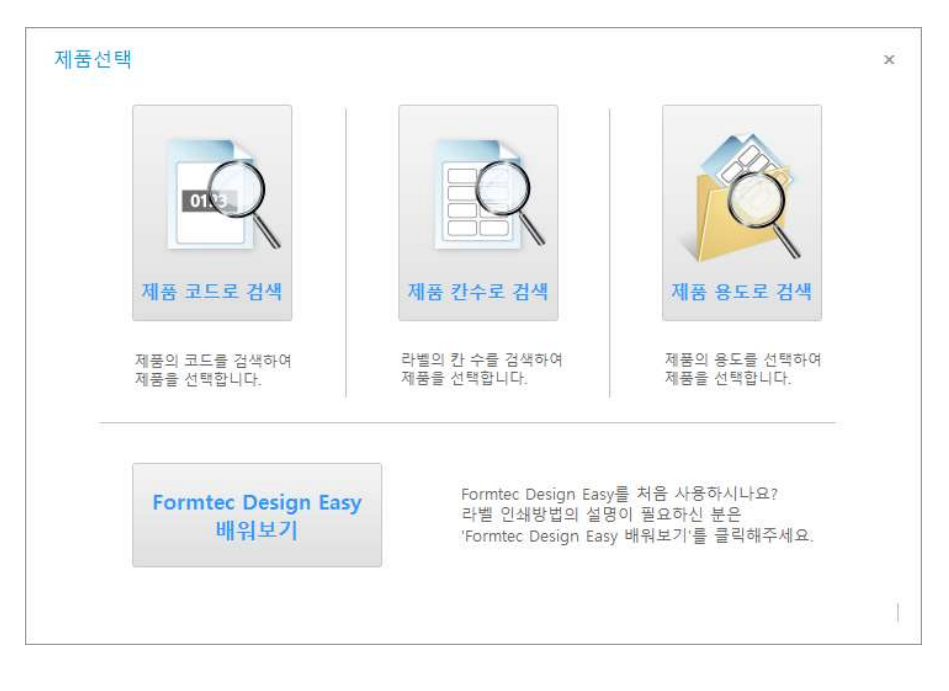

2-1-1) 제품 코드로 검색 : 제품의 코드를 검색하여 라벨을 선택합니다.

2-1-2) 제품 칸수로 검색 : 제품의 칸 수를 검색하여 라벨을 선택합니다.

2-1-3) 제품 용도로 검색 : 제품의 용도를 선택하여 라벨을 선택합니다.

2-1-4) Formtec Design Easy 배워보기 : 개체 입력 방법, 인쇄 방법 등을 포함한 소프트웨어의 운용 방식을 동영상으 로 볼 수 있습니다.

2-2) 사용 라벨 지정

: 선택하신 라벨 용지를 확인할 수 있으며 '글자 입력' 또는 '이미지 불러오기', '직접 편집하기'중 한 가지의 메뉴를 선택하여 '라벨 디자인'을 시작합니다. 빨간 네모는 개체가 삽입 될 라벨 위치를 나타냅니다.

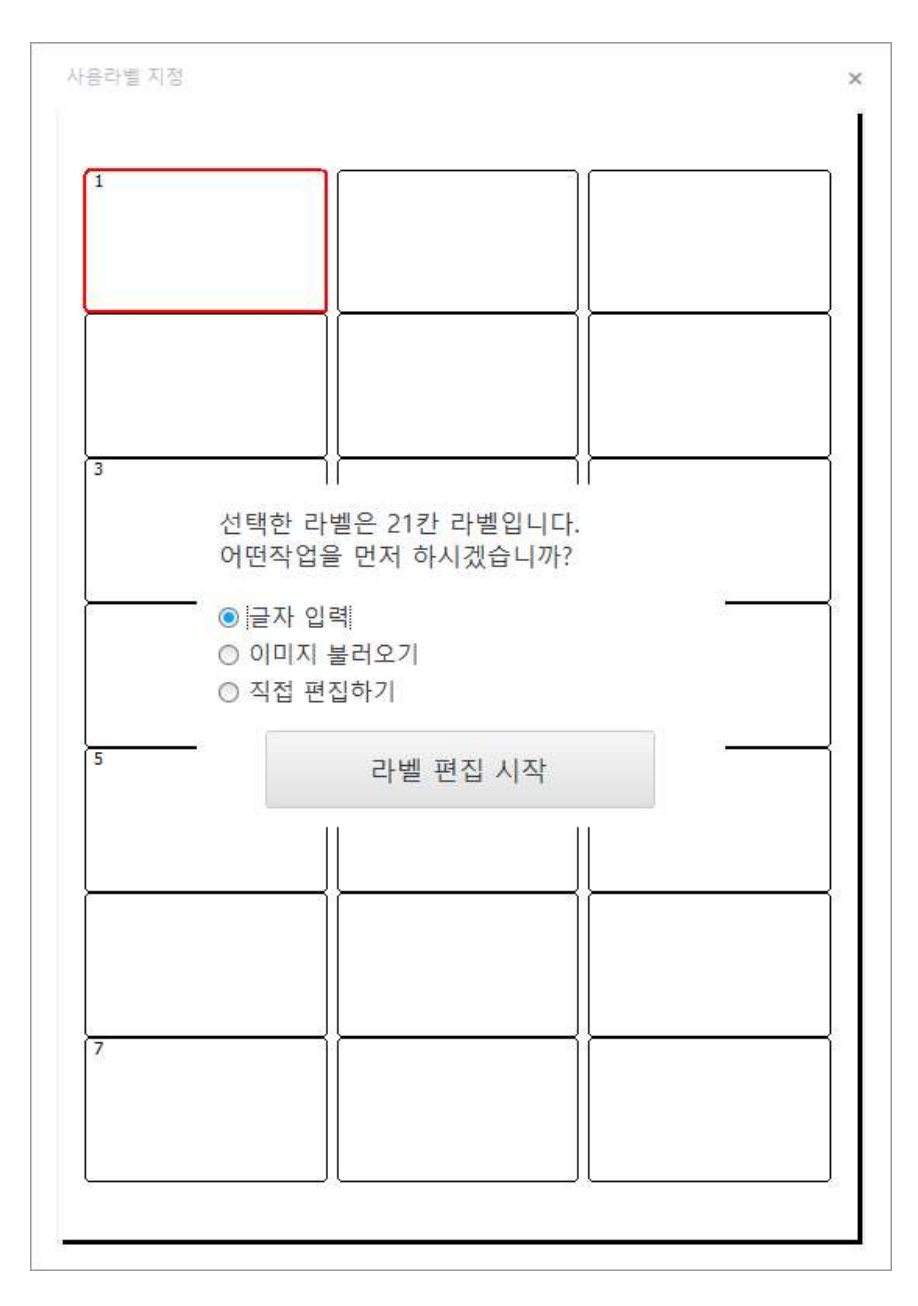

2-2-1) 글자 입력 : 첫 번째 라벨에 '글 쓰기' 개체를 삽입합니다.

2-2-2) 이미지 불러오기 : 첫 번째 라벨에 '이미지' 개체를 삽입합니다.

2-2-3) 직접 편집하기 : 개체를 추가하지 않습니다.

※ '글자 입력', '이미지 불러오기', '직접 편집하기'중 한 가지의 메뉴를 선택한 뒤에 '라벨 편집 시작'을 클릭하여 다음 단계로 진행합니다.

## 2-3) 상단 메뉴 : 프로그램 상단에 위치하는 메뉴입니다.

|            | 8  |    | 다른 이름 저장    |          | 응 잘라내기<br>[하보자 | Ŧ  | 맑은 | 고덕 | 4 |          | Ŧ   | 9   |   | • |    | E | <ul> <li>확대</li> <li>추소</li> </ul>    | 1 to         | ?         | Easy       | <u> </u>      |
|------------|----|----|-------------|----------|----------------|----|----|----|---|----------|-----|-----|---|---|----|---|---------------------------------------|--------------|-----------|------------|---------------|
| 인쇄<br>미리보기 | 저장 | 열기 | · 용지 방향 바꾸기 | 붙여<br>넣기 | 11 삭제          | 가  | 가  | 가  | 카 | <u>가</u> | - 1 | ₽ - | 꺄 | 쟈 |    |   | ····································· | 영상으로<br>배워보기 | 도움말<br>항목 | 프로그램<br>정보 | 1:1원격<br>고객지원 |
|            |    | 파일 |             |          | 편집             | ٥. |    |    |   | 글필       |     |     |   |   | 맞춤 |   | 확대/축소                                 |              | 12        | 음말         |               |

2-3-1) 파일 : '인쇄 미리보기', '저장', '열기', '다른 이름 저장', '새로 만들기', '가로용지'의 기능으로 구성되어 있습니다.

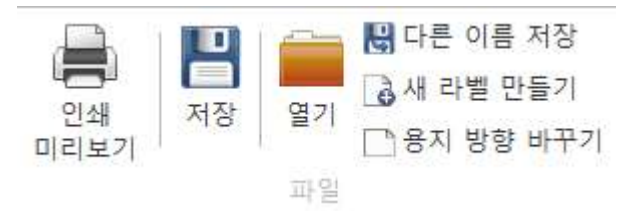

| 아이콘        | 명칭        | 기능                                 |
|------------|-----------|------------------------------------|
| Û          | 인쇄 미리보기   | 인쇄하기 전, 출력물을 미리 볼 수 있는 기능입니다.      |
|            | 저장        | 현재 작업중인 디자인을 저장합니다.                |
|            | 열기        | 저장되어 있는 디자인을 불러옵니다.                |
| 5 <b>e</b> | 다른 이름 저장  | 현재 작업중인 디자인 파일을 다른 파일명으로 새로 저장합니다. |
| 0          | 새 라벨 만들기  | 새로운 용지를 선택하여 작업합니다.                |
|            | 용지 방향 바꾸기 | 용지 방향을 변경합니다.                      |

2-3-2) 편집 : '붙여넣기', '잘라 내기', '복사', '삭제'로 구성되어 있습니다.

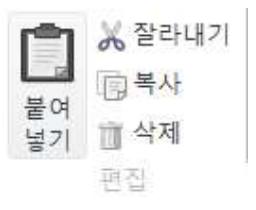

| 아이콘 | 명칭    | 기능                             |
|-----|-------|--------------------------------|
| Ċ.  | 붙여넣기  | 잘라내거나 복사한 개체를 지정한 위치에 붙여 넣습니다. |
| X   | 잘라 내기 | 선택한 개체를 잘라냅니다.                 |

| Ē | 복사 | 선택한 개체를 복사합니다. |
|---|----|----------------|
| Ì | 삭제 | 선택한 개체를 삭제합니다. |

2-3-3) 글꼴 : '글꼴 명', '글자 크기', '진하게', '기울임', '밑줄', '취소 선', '글자 색', '바탕 색', '글꼴 크기 크게', '글꼴 크 기 작게'의 기능으로 구성되어 있습니다.

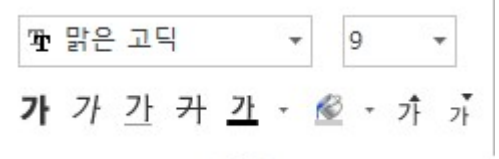

글꼴

| 아이콘        | 명칭       | 기능                    |
|------------|----------|-----------------------|
| 11 맑은 고딕 → | 글꼴       | 글꼴을 변경합니다.            |
| 10 🗸       | 크기       | 글꼴 크기를 변경합니다.         |
| 가          | 진하게      | 글의 형태를 굵은 글씨체로 변경합니다. |
| 가          | 기울임      | 글의 형태를 기울임 꼴로 변경합니다.  |
| 가          | 밑줄       | 선택한 문자열에 밑줄을 긋습니다.    |
| 카          | 취소 선     | 선택한 문자열에 중앙선을 긋습니다.   |
| <u>가</u> - | 글자 색     | 글자의 색을 변경합니다          |
| <u>-</u>   | 바탕색      | 바탕의 색을 변경합니다          |
| 갸          | 글꼴 크기 크게 | 글자의 크기를 한 단계 크게 합니다.  |
| 71         | 글꼴 크기 작게 | 글자의 크기를 한 단계 작게 합니다.  |

2-3-4) 맞춤 : '수평 왼쪽 정렬', '수평 가운데 정렬', '수평 오른쪽 정렬', '위로 정렬', '중앙 정렬', '아래로 정렬', '행 간격 확대', '행 간격 축소'의 기능으로 구성되어 있습니다.

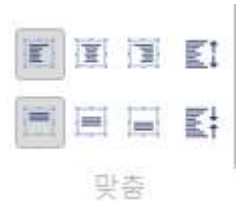

| 아이콘 | 명칭        | 기능              |
|-----|-----------|-----------------|
| Int | 수평 왼쪽 정렬  | 문자열을 왼쪽에 맞춥니다.  |
| 100 | 수평 가운데 정렬 | 문자열을 가운데에 맞춥니다. |
|     | 수평 오른쪽 정렬 | 문자열을 오른쪽에 맞춥니다. |
| =   | 위로 정렬     | 문자열을 위쪽에 맞춥니다.  |
|     | 가운데 정렬    | 문자열을 가운데에 맞춥니다. |

|     | 아래 정렬   | 문자열을 아래에 맞춥니다.     |
|-----|---------|--------------------|
| E1  | 행 간격 축소 | 문자열의 줄간 간격을 축소합니다. |
| hid | 행 간격 확대 | 문자열의 줄간 간격을 확대합니다. |

2-3-5) 확대/축소 : 디자인 화면의 용지를 확대 및 축소할 수 있습니다.

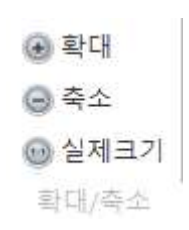

| 아이콘         | 명칭    | 기능                       |
|-------------|-------|--------------------------|
| $( \cdot )$ | 확대    | 라벨지를 확대합니다.              |
| lacksquare  | 축소    | 라벨지를 축소합니다.              |
| 1:1         | 실제 크기 | 라벨지의 크기를 실제크기 그대로 보여줍니다. |

2-3-6) 도움말 : '영상으로 배워보기', '도움말 항목' 및 '프로그램 정보', '1:1원격 고객지원'을 나타내는 기능입니다.

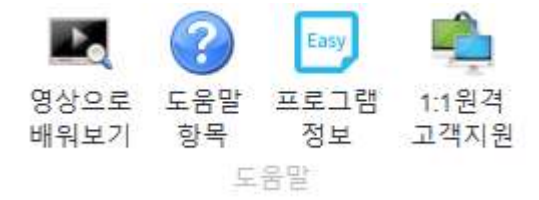

| 아이콘     | 명칭         | 기능                                |
|---------|------------|-----------------------------------|
|         | 영상으로 배워보기  | 라벨 디자인부터 출력까지의 과정을 영상으로 볼 수 있습니다. |
| ?       | 도움말 항목     | '폼텍 디자인 이지'의 도움말을 지원합니다.          |
| Easy    | 프로그램 정보    | '폼텍 디자인 이지' 소프트웨어 정보를 안내합니다.      |
| <u></u> | 1:1원격 고객지원 | 1:1 원격을 지원합니다.                    |

| 1           | 라벨 용지           | 편집 창(라벨)에서 디자인 한 내용을 보여줍니다.                                                                  |
|-------------|-----------------|----------------------------------------------------------------------------------------------|
|             | 상               | 편집 창(라벨)의 포커스를 위쪽으로 한 칸 이동하여 편집합니다.                                                          |
|             | 하               | 편집 창(라벨)의 포커스를 아래쪽으로 한 칸 이동하여 편집합니<br>다.                                                     |
| •           | 좌               | 편집 창(라벨)의 포커스를 왼쪽으로 한 칸 이동하여 편집합니다.                                                          |
|             | ዮ               | 편집 창(라벨)의 포커스를 오른쪽으로 한 칸 이동하여 편집합니<br>다.                                                     |
| 라벨 용지 추가    | 라벨 용지 추가        | 라벨 용지를 한 장 추가합니다.                                                                            |
| 라벨 용지 삭제    | 라벨 용지 삭제        | 선택한 페이지를 삭제합니다.'(만약 2번 용지를 삭제한 경우 1,3<br>번 용지만 남게 되어 몇 번째 용지가 삭제되었는지 구분할 수 있<br>도록 하였습니다.)   |
| 전체 페이지 붙여넣기 | 전체 페이지 붙<br>여넣기 | 편집 창(라벨)에서 디자인 한 내용을 전체(1, 2, 3) 페이지에 동일<br>하게 적용할 수 있는 기능입니다. (같은 내용을 여러 장 출력할<br>때 편리합니다.) |

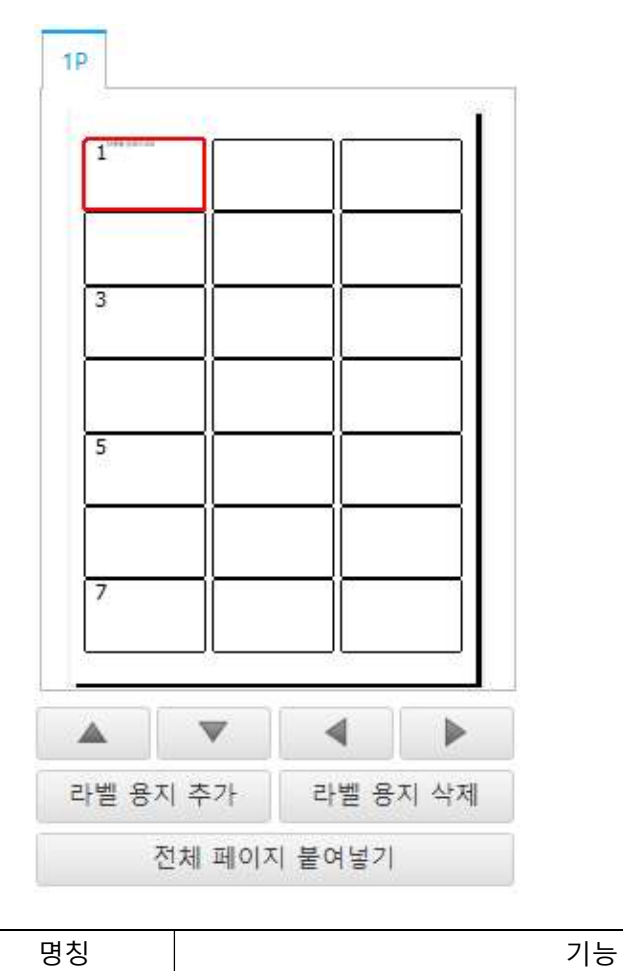

이미지

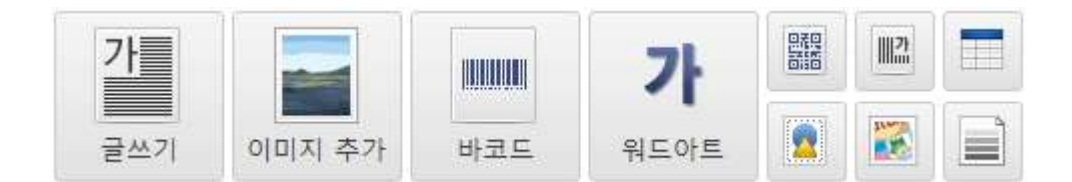

2-5-1) 글쓰기 : 라벨에 '가로 글'을 입력합니다.

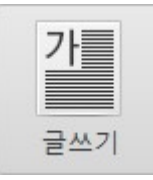

① 삽입 탭의 [글쓰기]를 선택하면 글자 입력창이 자동으로 생성됩니다.

| 내공 | 곡아세니 | <b>H</b> . |  |
|----|------|------------|--|
|    |      |            |  |
|    |      |            |  |
|    |      |            |  |
|    |      |            |  |
|    |      |            |  |
|    |      |            |  |
|    |      |            |  |

2-5-2) 이미지 : 라벨에 '이미지'를 삽입합니다.

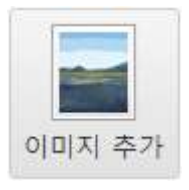

① 삽입 탭의 [이미지]를 선택하면 등록정보 창이 자동으로 생성됩니다.

② 원하는 이미지를 선택합니다.

| 🖂 열기                                                                                                    |                |     | ×                                    |
|----------------------------------------------------------------------------------------------------|----------------|-----|--------------------------------------|
| ← → ✓ ↑ 🗃 > 내 PC > 동영상                                                                                                    |                | ٽ 🗸 | 동영상 검색 🔎                             |
| 구성 ▼ 섀 몰더                                                                                                    |                |     | ■ • 💡                                |
| 문서 ▲<br>제공선택<br>C OREDrive<br>내 IF PC<br>I LG AIPOrive<br>단운로드<br>중당상<br>월 문서<br>바당 화면<br>로 사진<br>▲ 다운 2<br>오 (C)<br>금 백업 (D) | 엄지하는 항목이 없습니다. |     | 미리 볼 파일을 선택하십시오.                     |
| ☞ 네트워크 ∨                                                                                                    |                |     |                                      |
| 파일 이름(N):                                                                                                    |                | ~   | All (*.gif;*.png;*.jpg;*.jpeg;*.pn v |
|                                                                                                    |                |     | 열기(0) 취소                             |

|   |     | x                     |
|---|-----|-----------------------|
| Δ | dva | Ince                  |
|   | 화이  | <u>م</u> ر            |
|   | A   | Adva<br><sup>확인</sup> |

- 원본 크기 최적화(권장): 이미지를 라벨 크기에 자동으로 최적화하여 디자인 화면에 추가합니다.

- 원본 크기 그대로 : 이미지 원본 크기 그대로 디자인 화면에 추가합니다.

- 원본 크기 비율로 : 이미지를 적합한 비율로 줄인 뒤에 디자인 화면에 추가합니다..

- 개체 영역 크기로 : 이미지 등록정보와 동일한 크기의 이미지를 추가합니다.

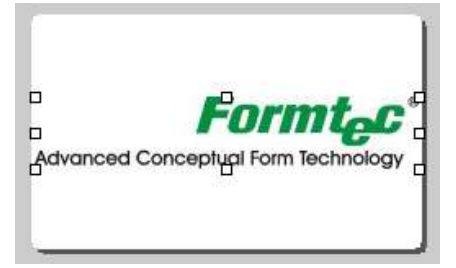

2-5-3) 바코드 : 라벨에 바코드를 입력합니다.

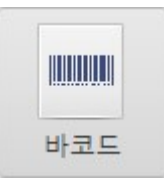

① 삽입 탭의 [바코드]를 선택하면 등록정보 창이 생성됩니다.

② 다양한 종류의 바코드를 지원하고 있습니다.

| 코드 등록정보<br><sub>일반</sub> |          | _ 저장                                                             |                                             |            |
|--------------------------|----------|------------------------------------------------------------------|---------------------------------------------|------------|
| ULD F & R. CAN 12        |          | - 형식구분                                                           | 형식구부                                        |            |
| ● 직접입력                   | •        | <ul> <li>Bitmap File(*.bmp)</li> <li>Meta File(*.wmf)</li> </ul> | <ul> <li>● 파일로 저</li> <li>○ 클립보드</li> </ul> | 1장<br>로 복사 |
| 내용: 9771210107001        |          | 저장위치                                                             |                                             | bit bit.   |
| ○ #E93                   |          | c:\barcode.wmf                                                   |                                             | 저장         |
| <br>⊒⊏:                  | ~        | - 글꼴/색                                                           |                                             |            |
|                          |          | 극꼭                                                               |                                             |            |
|                          |          | 내용글꼴:                                                            | 글꼴                                          |            |
| 비니고.                     |          | 색상                                                               |                                             |            |
| 초기값:                     | 증가값: 1 🌲 | 배경색:                                                             |                                             |            |
| 꼬리말:                     |          | 바코드 색:                                                           |                                             |            |
| []] 숫자앞 공백을 자릿수 만큼 0으    | 로 재음     | 기타                                                               | □ 시작 끝 선 표                                  | 시·         |
| 일련번호 자리수 : 1             | ÷        | □ 배경화면 투명:                                                       | 바코드 회전: 0                                   |            |
|                          |          |                                                                  | 1                                           |            |
| 771210 107001            |          |                                                                  |                                             |            |
|                          |          |                                                                  | 확인                                          | 취소         |
|                          |          |                                                                  |                                             |            |

2-5-4) 워드아트 : 문자열에 특수효과를 지정하여 다양한 형태의 문자열 개체를 추가합니다. 글꼴 기울이기, 원형 글 꼴, 그림자, 3D효과를 적용할 수 있습니다.

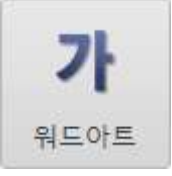

① 삽입 탭의 [워드아트]를 선택하면 등록정보창이 생성됩니다.

② 일반 (글꼴 기울이기)

- 직선 형태의 글자에 기울기 효과를 주어 입력합니다.
- 그림자: '색상'과 '각도', '간격'을 설정하여 다양한 그림자 효과를 주는 기능입니다. 그림자 안의 '각도'는 그림자가 기울어지는 정도를 입력하는 것이고, '간격'은 글자와 그림자 사이의 간격을 뜻합니다. '간격'을 높게 설정할수록 문자열과 그림자의 간격이 멀어집니다.

- 입체 그림자: 3D효과와 비슷한 그림자를 만들 수 있습니다. 정밀도를 높게 설정할수록 그림자 간격이 촘촘해 져 그라데이션 효과처럼 보여집니다.

| 내용: Fo      | rmtec Design B | Easy      |        |          |
|-------------|----------------|-----------|--------|----------|
| 모양 : 일      | 반              | *         |        | 글꼴       |
|             | 각도 30          | <b>\$</b> | 180    | 359      |
|             | - 좌우정렬         | ◎ 가운데     | ◎ 오른   | <u>~</u> |
|             |                |           |        |          |
| ☑ 그림)<br>색성 | ۲ł             | 각도 : 315  | \$ 간격: | 15       |

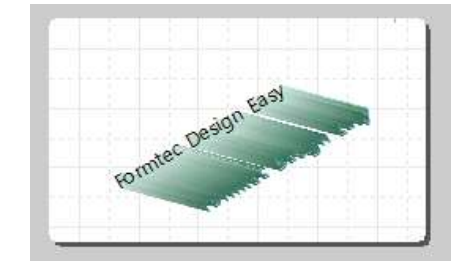

③ 원형

- 원형 문자를 입력할 때 사용합니다. CD 라벨, 원형 라벨 등에서 사용할 수 있는 기능으로, 기준 안내선을 중심으로 회전 각도를 설정할 수 있습니다.
- 글자 방향은 시계방향과 반시계방향을 선택할 수 있습니다. 안내선은 글자 입력의 외곽선을 보여주는 선입니다.

| H용 : Formtec Design Easy |         | En E |
|--------------------------|---------|------|
| -양: 원형(CD라벨) ▼           | 글꼴      | 7    |
| 회전: 0 🗘                  | 359     |      |
| 글자방향 : 💿 시계 방향 🔿 반시계 방향  |         |      |
| □ 안내선 🛛 라벨중심에 맞춤         |         |      |
| 기리다                      |         |      |
| 색상:                      | : 10 🗘  | /    |
| ☑ 입체그림자 색상: ▼ 정밀도        | : 100 💲 |      |
|                          |         |      |

2-5-5) 2차원 바코드 : 라벨에 2차원 바코드를 입력합니다.

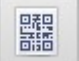

① 삽입 탭의 [2차원 바코드]를 선택하면 등록정보 창이 생성됩니다.

② '문자열', 'URL', 'E-Mail', '전화번호', 'SMS', '명함' 등의 2차원 바코드를 생성할 수 있습니다.

|                      |              | 저장                                                               | 3                                                |
|----------------------|--------------|------------------------------------------------------------------|--------------------------------------------------|
| 2차원 바코드 종류 : QR Code |              | ▼                                                                | - 형식구분                                           |
| 분류 : 텍스트 🤇           | D            | <ul> <li>Bitmap File(*.bmp)</li> <li>Meta File(*.wmf)</li> </ul> | <ul> <li>● 파일로 저장</li> <li>○ 클립보드로 복사</li> </ul> |
| ◎ 직접입력               | ○ 필드연결       | 저장위치                                                             |                                                  |
| LIB · Formace Ø      |              | c:₩2BarCode.wmf                                                  | 저장                                               |
| Hist formee          |              | _ 생산                                                             |                                                  |
|                      |              | 색상                                                               |                                                  |
|                      |              |                                                                  |                                                  |
|                      |              | 배경색 :                                                            |                                                  |
|                      |              | 바코드 색 :                                                          |                                                  |
|                      |              |                                                                  |                                                  |
|                      |              | 71.51                                                            |                                                  |
|                      |              | 1EL                                                              |                                                  |
|                      |              | / □ □ 11경색 투명                                                    | 바코드 회전 : 0 🔻                                     |
| 초기화                  | QR 코드 만들기 (3 | //tr-<br>☑ 배경색 투명                                                | 바코드 회전 : 0 →<br>4 확인 취 소                         |
| <b>초기화</b>           | QR 코드 만들기 (3 | //대-<br>☑ 배경색 투명 (                                               | 바코드 회전 : 0 ▾<br>4 확인 취 소                         |
| <b>초기화</b><br>미리보기   | QR 코드 만들기 (3 | ) /다<br>☑ 배경색 투명<br>(                                            | 바코드 회전 : 0 →<br>④ 확인 취 소                         |
| 초기화<br>미리보기<br>      | QR 코드 만들기 (3 | //대-<br>☑ 배경색 투명                                                 | 바코드 회전 : 0 ▼<br>4 확인 취 소                         |
| 초기화 (                | QR 코드 만들기 (3 | ) /I다-<br>II경색 투명<br>(                                           | 바코드 회전 : 0 ▼<br>4 확인 취 소                         |

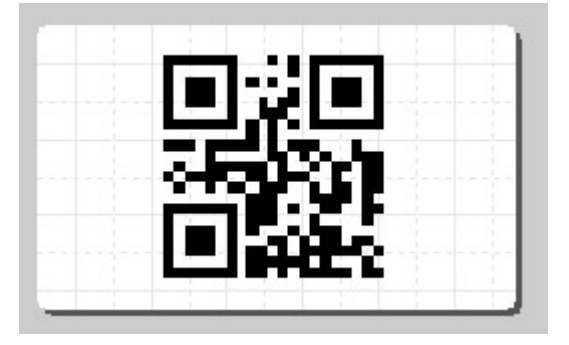

2-5-6) 선·도형 : 라벨에 선 또는 도형을 그립니다.

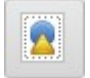

① 삽입 탭의 [선·도형]을 선택하면 디자인 화면에 선 또는 도형이 생성됩니다.

② '사각형', '둥근 사각형', '원', '선', '화살표'의 형태를 추가하거나 수정할 수 있습니다.

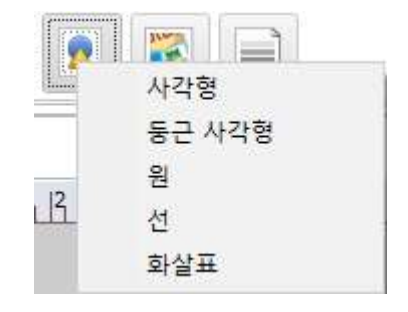

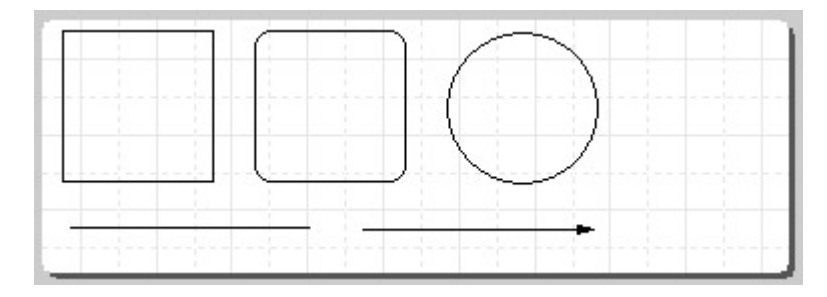

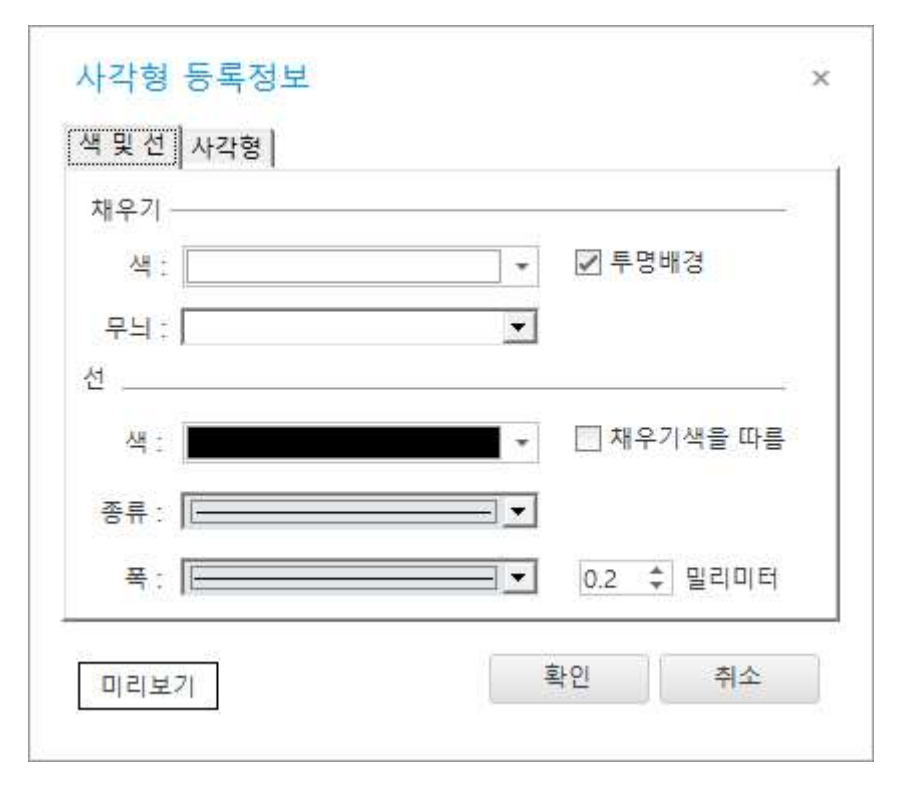

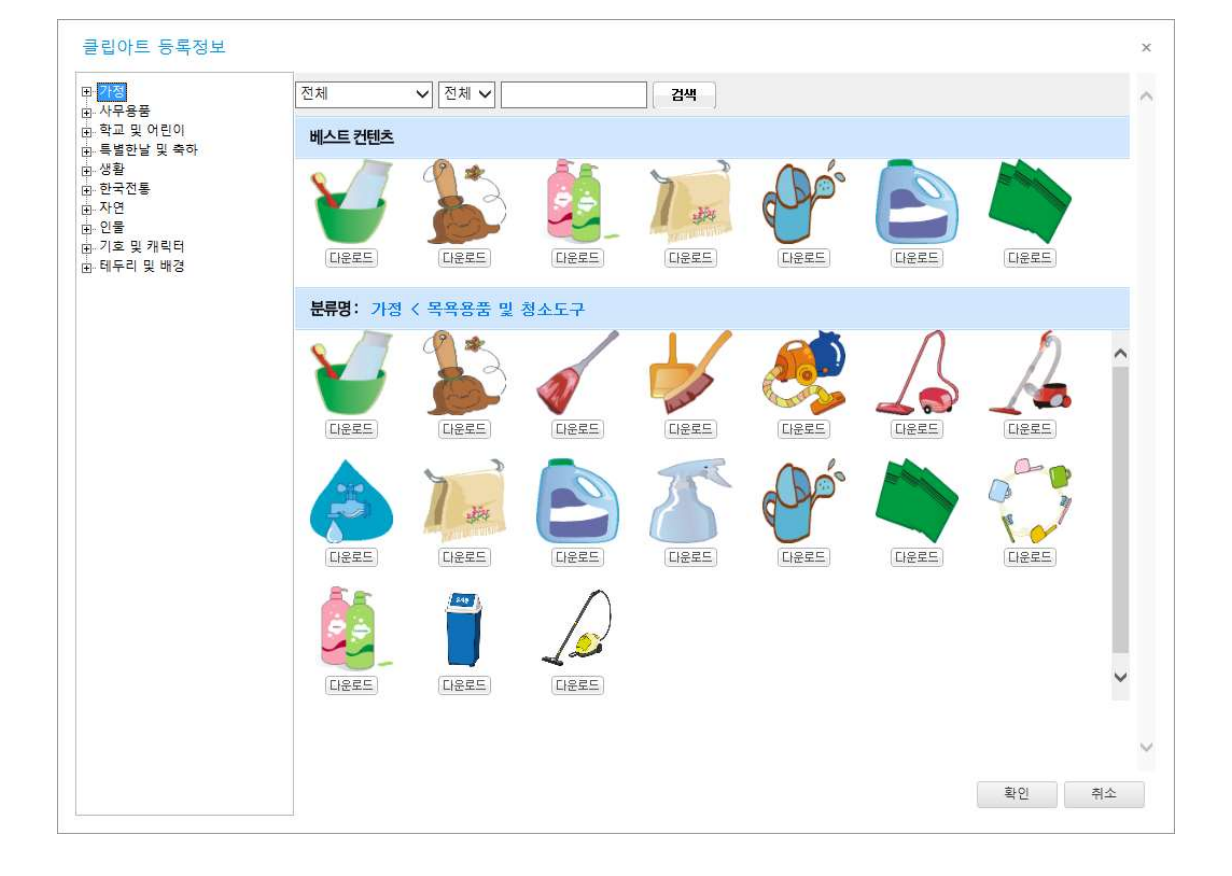

② 클립 아트는 카테고리별로 구분되어 있으며 약 4000여 가지의 클립아트를 지원하고 있습니다.

① 삽입 탭의 [클립 아트]를 선택하면 등록정보 창이 생성됩니다.

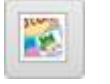

|||가

2-5-8) 클립 아트 : 라벨에 클립아트를 삽입합니다.

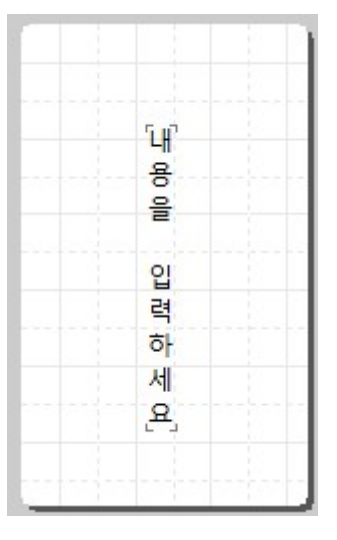

① 삽입 탭의 [세로 문자열]을 선택하면 입력 창이 자동으로 생성됩니다.

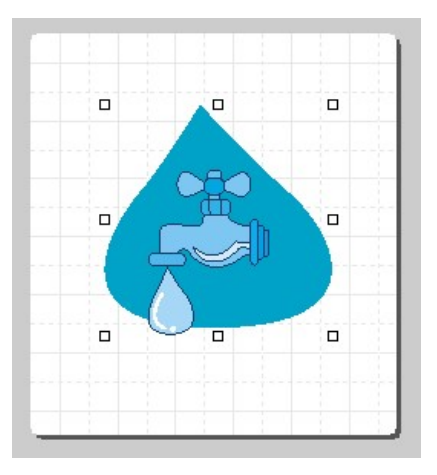

2-5-9) 표 그리기 : 용지에 표를 그립니다.

① 삽입 탭의 [표 그리기]를 선택하면 등록정보 창이 생성됩니다.

② 표 그리기 등록정보 창에서 표의 '행'과 '열'을 설정할 수 있습니다.

| #    | 행     | 열 |   |     |     |      |    |
|------|-------|---|---|-----|-----|------|----|
| 행/일  | 1-    |   |   |     |     |      |    |
| Inte | 3 : 3 |   | ÷ | 열 : | 3   | ÷    |    |
| 배경   | 3     |   |   |     | 111 |      |    |
|      |       |   |   | *   | E B | 배경투명 | l. |
| 4    | 1-    |   |   |     | 22  |      |    |
|      |       |   |   |     | E   | 배경색물 | 따름 |
|      |       |   |   |     |     |      |    |
|      |       |   |   |     |     |      |    |
|      |       |   |   |     |     |      |    |
|      |       |   |   |     |     |      |    |

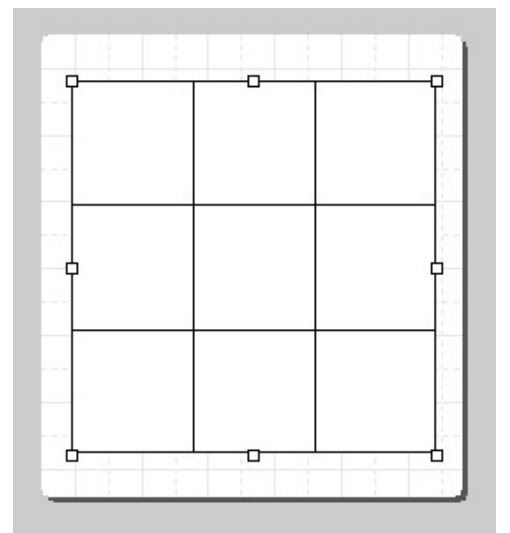

2-5-10) 그라데이션 : 사각형의 시작 부분과 끝 부분의 색을 정하여 색을 채운 뒤 그라데이션 효과를 줍니다.

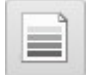

① 삽입 탭의 [그라데이션]을 선택하면 디자인 화면에 '그라데이션' 효과를 가진 사각형이 생성됩니다.

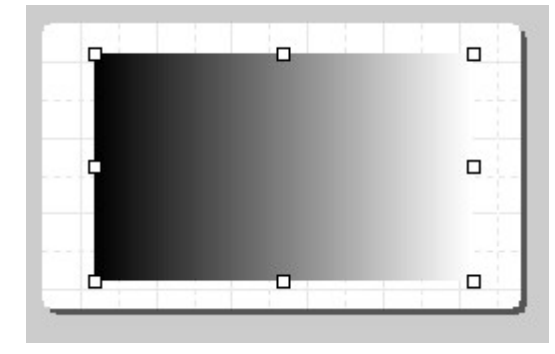

② 색상 변경 시, 마우스 오른쪽 버튼 클릭 후 [그라데이션 등록 정보]에서 그라데이션의 '시작 색'과 '끝 색'을 선택 하여 '확인'을 클릭하면 원하는 색상으로 변경됩니다.

| 일반      |   |      |            |
|---------|---|------|------------|
| 시작 색:   |   | 방향:  | 왼쪽에서 오른쪽   |
| 끝 색:    | - | 정밀도: | 100 \$     |
| <br>프레임 |   |      |            |
| 색상:     | - | 선굵기: | 0.2 💲 별리이터 |
|         |   |      |            |

| - | 0 | • |
|---|---|---|
|   |   | • |
|   |   | - |

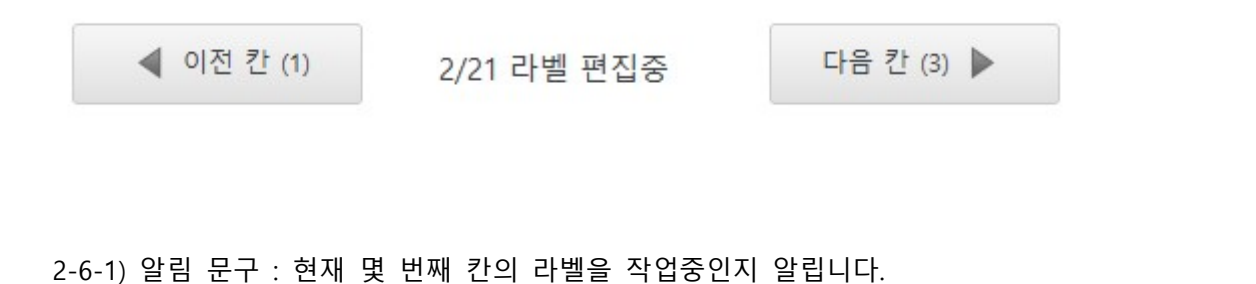

2-6-2) 이전 칸 : 이전 칸의 라벨로 이동하여 디자인합니다.

2-6-3) 다음 칸 : 다음 칸의 라벨로 이동하여 디자인합니다.

# 3. 출력

3-1) 인쇄 미리보기 : 인쇄 내용을 미리 확인하고 출력하는 기능입니다.

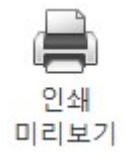

| 인쇄                                                                                                    |                                 | - □ |
|----------------------------------------------------------------------------------------------------|---------------------------------|-----|
| 인쇄 급지방향 주의사항<br>SINDOH N600 PCL-8 ·                                                                                                    | 지 음 이 전 다 음 마지막 확 대 축 소 맞 춤 단 기 |     |
| 반복인쇄<br>● 라별단위 1 ↓ (개) (1 종)<br>● 성택된 라별·<br>● 선택된 라별·<br>● 전패 페이지 1 ↓ 장색 인쇄<br>● 인쇄할 페이지 1 ↓ 장색 인쇄<br>□ 인쇄할 페이지 1 ↓ 장색 인쇄<br>□ 인쇄 매수: 1 ↓<br>□ 한 부색 인쇄 1 ↓ ↓<br>달 보석 인쇄 1 ↓ ↓<br>□ 1<br>□ 1<br>□ 1<br>□ 2<br>· · · · · · · · · · · · · · · · · · · |                                 |     |
| 프린터 여백/고급설정                                                                                                    |                                 |     |
| 프린터 설정                                                                                                    |                                 |     |
| 기본값                                                                                                    |                                 |     |

## 3-1-1) 반복 인쇄

 라벨 단위 : 디자인 한 라벨을 출력하고 싶은 만큼 늘려줍니다. (만약 10개를 인쇄하고 싶은 경우 10을 입력하면 10개의 라벨이 출력 됨.)

- '라벨 용지'창에서 출력할 라벨을 선택하고 '인쇄 미리보기'를 클릭합니다.

| 🖻 🖪 🕄 🖨 🗟 🖛                               | Formtec Design Easy                     | (D) – D ×                                                                                                    |
|-------------------------------------------|-----------------------------------------|----------------------------------------------------------------------------------------------------|
| ○신쇄     저장     열기     ● ● ○ ● 지 방향 바      | 장 2 2 2 2 2 2 2 2 2 2 2 2 2 2 2 2 2 2 2 | ▲     ●     ●     ●     ●     ●     ●     ●     ●     ●     ●     ●     ●     ●     ●     ●     ●     ●     ●     ●     ●     ●     ●     ●     ●     ●     ●     ●     ●     ●     ●     ●     ●     ●     ●     ●     ●     ●     ●     ●     ●     ●     ●     ●     ●     ●     ●     ●     ●     ●     ●     ●     ●     ●     ●     ●     ●     ●     ●     ●     ●     ●     ●     ●     ●     ●     ●     ●     ●     ●     ●     ●     ●     ●     ●     ●     ●     ●     ●     ●     ●     ●     ●     ●     ●     ●     ●     ●     ●     ●     ●     ●     ●     ●     ●     ●     ●     ●     ●     ●     ●     ●     ●     ●     ●     ●     ●     ●     ●     ●     ●     ●     ●     ●     ●     ●     ●     ●     ●     ●     ●     ●     ●     ●     ●     ●     ●     ●     ●     ●     ●     ●     ●     ●     ●     ●< |
| 비교<br>1P<br>1<br>3<br>5<br>7<br>          |                                         | ····································                                                                                                    |
| 주소용 라볠: 3105 (A4 [210.0 x 297.0 mm], Size | 63.50 x 38.10 mm, Labels: 7 x 3 = 217#) | CAPS NUM SCRL INS - +                                                                                                    |

## - '라벨 단위'에 출력하고자 하는 라벨의 개수를 입력.

| ◎ 라벨단위 🧧   | (7H) 11 81 |
|------------|------------|
| ○ 용지단위     |            |
| ◎ 선택된 라벨 · |            |
| ⊙ 현재 페이지   | 1 🍨 장씩 인쇄  |
| ○ 인쇄할 페이지  | 전체선택       |
| 1          |            |
| 인쇄 매수;     | 1          |
| 🗌 한 부씩 인쇄  |            |

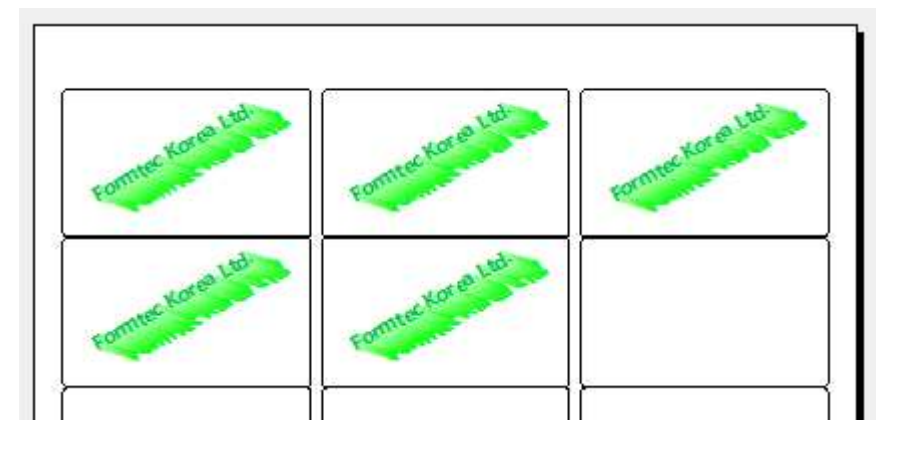

② 용지 단위 : 인쇄 페이지의 장 수를 설정 합니다.

- '용지 단위' 선택 시, 용지 전면에 출력할 수 있습니다.

| () 용시단위   |       |      |
|-----------|-------|------|
| ⊙ 선택된 라벨  |       |      |
| ◎ 현재 페이지  | : 🗘 장 | 씩 인쇄 |
| ○ 인쇄할 페이지 | 전     | 해선택. |
| 1         |       |      |
|           | 1     |      |
| 인쇄 매수:    |       |      |

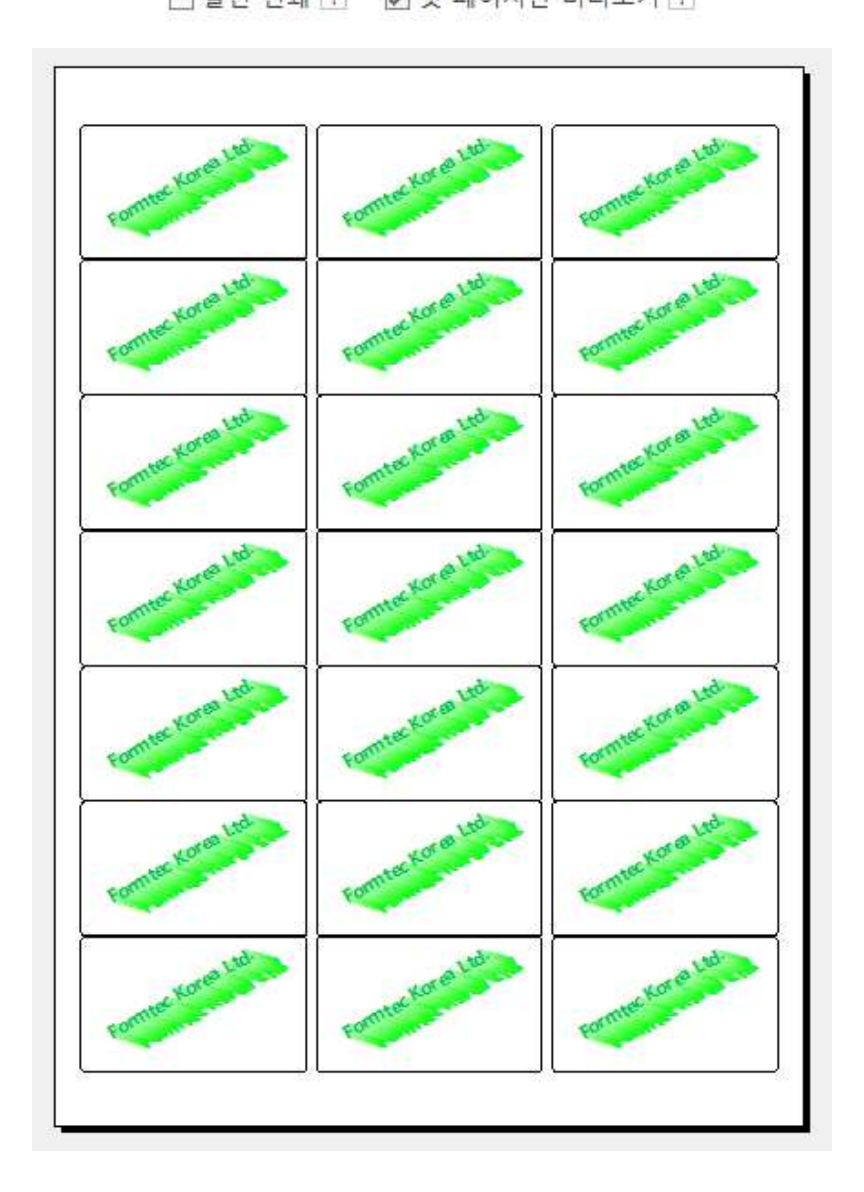

# 3-1-2) 프린터 여백/고급설정

프린터 여백/고급설정

## ① 프린터 여백 조정

| 이미지                                                                                                    | 기능                                                                                                    |
|----------------------------------------------------------------------------------------------------|----------------------------------------------------------------------------------------------------|
| 이미시<br>* 프린터 여백조정 *<br>기본 고급설정 프린터 여벽조정<br>미리보기<br>이미보기<br>이미보기<br>이너 도정지<br>설정구분 : 세로용지<br>조정값(단위:mm)<br>수평 : 이 수 수직 : 이 수<br>여백 조정 TIP<br>출력 위치를 왼쪽으로 이동하려면 + 값<br>출력 위치를 왼쪽으로 이동하려면 + 값<br>출력 위치를 왼쪽으로 이동하려면 + 값 | 기능<br>프린터에 맞는 여백을 조정하고 테스트 인쇄를 할 수 있습<br>니다.<br>상하, 좌우 란에 조정할 만큼의 수치를 입력합니다. 더 위쪽<br>으로 가야한다면 - 수치를, 아래쪽으로 가야한다면 + 수치<br>를 입력합니다. (좌우 란도 같은 방법으로 왼쪽으로 가야하<br>면 - 수치를, 오른쪽으로 가야 하면 + 수치를 입력합니다.)<br>여배 조정이 끝난 후 일반 좋이에 '테스트 이세'를 클리하 |
| 테스트 인쇄<br>취소 확인                                                                                                    | 고 인쇄합니다. 정확하게 인쇄가 완료된다면, 원래의 편집창<br>으로 돌아간 후 라벨지에 내용을 출력합니다.                                                                                                    |

# ② 고급 설정

| 영역                                       | 기능                                   |
|------------------------------------------|--------------------------------------|
|                                          | 선 폭 : 칼 선의 굵기를 밀리미터 단위로 조절할 수 있습니다.  |
| 🖃 프린터 여백조정 🛛 🗙 🗙                         |                                      |
| 기본 고급설정 프린터 여백조정                         | 선 색상 : 칼 선의 색상을 설정합니다.               |
| - <sup>1</sup> 14                        | ※ 라벨의 외곽선을 인쇄할 경우, 라벨 칼 선의 색상과 두께를   |
| 선 폭: 0.1 💠 (밀리미터) 선 색상:                  | 설정하는 기능입니다.                          |
| - 클리핑(Clipping)<br>☑ 클리핑처리 □ 안쪽영역 □ 바깥영역 | 클리핑 : 라벨의 '안쪽 영역'과 '바깥쪽 영역'을 따로 지정하여 |
| - 그림(Image)인쇄                            | 불필요한 출력부분을 막아줍니다. 출력에 불필요한 영역을 인     |
| ○ 직접출력모드 (◎ 호환성모드                        | 지하여 인쇄물이 겹치는 현상을 방지하고 잉크 소비를 줄일      |
|                                          | 수 있습니다.                              |
| 취소 확인                                    | 그림 인쇄 : 더 양호한 출력물을 얻기 위해 그림인쇄시 모드를   |
|                                          | 선택해 주어야 합니다.                         |

## 3-1-3) 프린터 설정

프린터 설정

이미지 설명 인쇄 설정 X 프린터 이름(N): ~ 속성(P)... SINDOH N600 PCL-8 프린터 설정 창이 생성되고, 설정이 끝난 후 확인 버튼을 상태: 준비됨 종류: SINDOH N600 Series PCL-8 누르면 원래의 편집창으로 돌아갑니다. 위치: IP\_200.100.101.76 설명: 프린터 종류는 이름 란의 화살표를 누르면 표시됩니다. 출 방향 용지 력하려는 프린터를 선택하십시오. 크기(Z): A4 ~ 세로(O) A 용지의 크기와 인쇄 방향도 설정할 수 있습니다. 공급(S): 자동 ○ 가로(A) 네트워크(W)... 확인 취소

## 3-1-4) 기본 값

- 칼선, 클리핑 여부, 그림 인쇄 등의 변경된 사항을 초기 값으로 복구합니다.

기본값

## 3-1-5) 기타 설정

- ① 칼선 인쇄: 라벨 인쇄 시, 칼선 출력 여부를 설정합니다.

② 첫 페이지만 미리보기: 빠른 화면 전환을 위하여 '첫 페이지만 보기' 표시 여부를 설정합니다.

### 3-1-5) 상단 메뉴

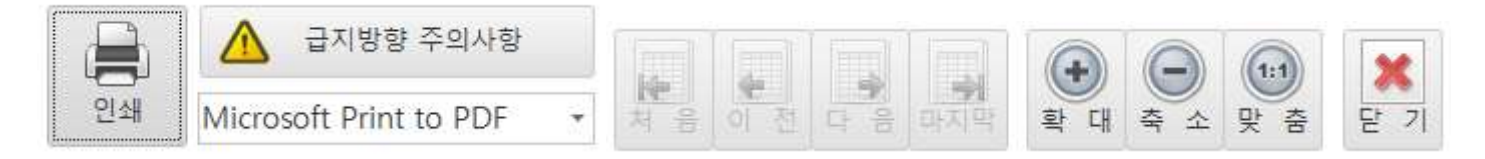

① 급지방향 주의사항 : 용지 삽입 방향 안내 페이지로 이동합니다.

② 인쇄할 프린터를 선택합니다.

- ③ 처음 : 첫 페이지로 이동합니다.
- ④ 이전 : 이전 페이지로 이동합니다.

- ⑤ 다음 : 다음 페이지로 이동합니다.
- ⑥ 마지막 : 마지막 페이지로 이동합니다.
- ⑦ 확대 : 페이지를 확대하여 인쇄할 내용을 자세히 확인합니다.
- ⑧ 축소 : 페이지를 축소하여 인쇄할 내용을 간략히 확인합니다.
- ⑨ 맞춤 : 페이지 확대 값을 초기 설정에 맞춥니다.
- ⑩ 닫기 : '인쇄 미리보기'창을 닫습니다.
- 11) 인쇄 : '미리보기' 화면에 표시된 내용을 인쇄합니다.

## 4. 저장 및 열기

4-1) 저장 : 디자인을 저장하여 파일을 생성합니다.

4-1-1) '저장' 버튼을 클릭합니다.

4-1-2) 처음 저장하는 경우 : 원하시는 경로와 파일 명을 설정하여 '파일명.dgz'를 생성합니다.

| 🔄 디자인 파일 저장  | -                   |                |        |    | × |
|--------------|---------------------|----------------|--------|----|---|
| ← → × ↑ 🖪    | → 내 PC → 동영상        | v 0            | 동영상 검색 |    | P |
| 구성 👻 새 폴더    | 9                   |                |        | -  | • |
|              | ^                   | 일치하는 항목이 없습니다. |        |    |   |
| > 🐔 OneDrive |                     |                |        |    |   |
| 🗸 🛄 ЦІ РС    |                     |                |        |    |   |
| > 🕹 다운로드     |                     |                |        |    |   |
| > 📕 동영상      |                     |                |        |    |   |
| > 🕅 문서       |                     |                |        |    |   |
| > 🛄 바탕 화면    |                     |                |        |    |   |
| > 📰 사진       |                     |                |        |    |   |
| > 🎝 음악       |                     |                |        |    |   |
| > 🏪 OS (C:)  |                     |                |        |    |   |
| > 🕳 백업(D:)   |                     |                |        |    |   |
|              | ¥                   |                |        |    |   |
| 파일 이름(N):    | 새 디자인               |                |        |    | ~ |
| 파일 형식(T):    | 품텍 디자인프로 통합 버전(*.dg | jz)            |        |    | ~ |
| ▲ 풀더 숨기기     |                     |                | 저장(S)  | 취소 |   |

4-1-3) 다시 저장하는 경우 : 동일한 파일 명으로 저장합니다.

4-2) 다른 이름으로 저장 : 디자인을 저장하여 파일을 생성합니다.

📙 다른 이름 저장

4-2-1) '다른 이름 저장' 버튼을 클릭합니다.

4-2-2) 원하시는 경로와 파일 명을 설정하여 '파일명.dgz'를 생성합니다.

4-3) 열기 : 디자인 파일을 불러오는 기능입니다.

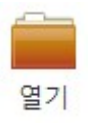

4-3-1) '열기' 버튼을 클릭합니다. 불러올 디자인 파일을 선택한 뒤 '열기' 버튼을 누릅니다.

| 🔄 디자인 파일 열기                                                                                                    |                                               |                                          | ×                                       |
|----------------------------------------------------------------------------------------------------|-----------------------------------------------|------------------------------------------|-----------------------------------------|
| $\leftrightarrow \rightarrow - \uparrow $                                                                                                    | 내 PC » 문서 » Formtec » AppData :               | > Design 🗸 🗸                             | Design 검색 🔎                             |
| 구성 ▼ 새 폴더                                                                                                    |                                               |                                          | III - 🔲 🗿                               |
| <ul> <li>라범용지장</li> <li>문서</li> <li>제품선택</li> <li>&gt; ▲ OneDrive</li> <li>달 LG AirDrive</li> <li>달 LG AirDrive</li> <li>달 S영상</li> <li>중영상</li> <li>중영상</li> <li>을 바탕화면</li> <li>을 사진</li> <li>을 유악</li> <li>달 OS (CC)</li> <li>를 백업 (D2)</li> </ul> | ↑ 이름<br>SaveTest.dgz<br>☞ 새 디자인.dgz           | 수정한 날짜<br>2017-02-16 오후<br>2016-12-23 오전 | 미리 볼 파일을 선택하십시오.                        |
| 파                                                                                                    | 일 이름(N): <mark>51\Documents\Formtec\Ap</mark> | opData₩Design₩새 디자인.dgz ~                | All Supported Files(*.dgz;*.dgf; $\vee$ |
|                                                                                                    |                                               |                                          | 열기(O) 취소                                |

4-3-2) 선택하신 파일을 불러온 뒤, 라벨 편집을 시작합니다.

※ 폼텍 디자인 이지의 경우, 데이터 파일을 불러올 수 없습니다.

## 5. 활용 매뉴얼

5-1) '제품 코드로 검색'하여 라벨 만들기. (주소용 라벨을 이용하여 개업 판촉물 라벨을 만들어 봅니다.) 5-1-1) '제품 코드로 검색' 버튼을 클릭합니다.

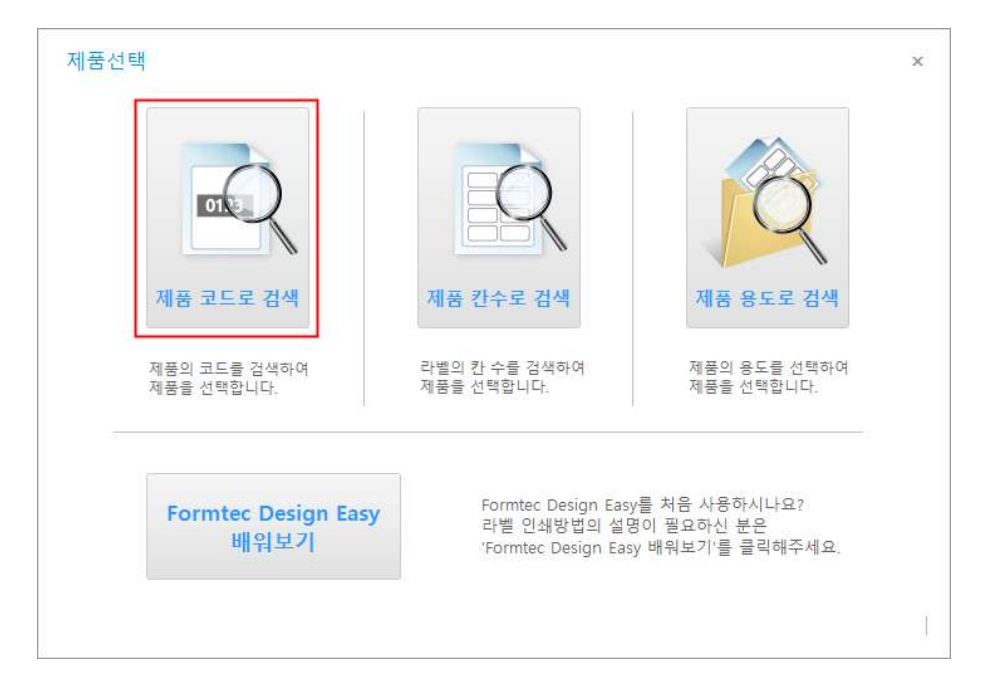

5-1-2) 주소용 라벨 '3105'를 검색하여 적용합니다.

| 제품 코드로 검색 | 3105     | 찾기 | <br>ï    |
|-----------|----------|----|----------|
| 제품코드      | 제품설명     | 칸수 |          |
|           | 반투명 라벨   | 21 |          |
| 3105      | 주소용 라벨   | 21 |          |
| LDR-3105  | 클린 오프 라벨 | 21 |          |
|           |          |    |          |
|           |          |    | <br>3452 |

5-1-3) 클립아트를 선택하여 적용합니다.(가정 -> 음료)

| 성<br>모요 요풍 미 채소도그                                | 전체      | ✔ 전체 ✔ | 김색 |                           |       |    |
|--------------------------------------------------|---------|--------|----|---------------------------|-------|----|
| ~~~~~~~~~~~~~~~~~~~~~~~~~~~~~~~~~~~~~            | 베스트 컨텐츠 |        |    |                           |       |    |
| 음식<br>의류 잡화<br>주방 및 거실용품<br>집<br>2 용품<br>1 및 어린이 |         |        |    |                           | LISE  |    |
| 철안날 및 숙아<br>알<br>2전투                             | 분류명: 가  | 정 < 음료 |    |                           |       |    |
| 및 캐릭터<br>리 및 배경                                  |         |        |    |                           |       | ^  |
|                                                  |         |        |    | Congraduations<br>Classes | LIZEE | ł  |
|                                                  |         |        |    |                           |       | ~  |
|                                                  |         |        |    |                           |       |    |
|                                                  |         |        |    |                           | 확인    | 취소 |

5-1-4) '글 쓰기' 개체를 삽입하여 문구를 입력합니다.

Cafe ABC Tel: 02 - 123 - 1234

5-1-5) '전체 페이지 붙여넣기' 기능을 사용하여 모든 라벨에 적용합니다.

| Quarter         Quarter         Quarter <t< th=""><th>Call All All</th><th>Call all All</th><th>Contract of the second</th></t<> | Call All All       | Call all All                     | Contract of the second      |
|----------------------------------------------------------------------------------------------------|--------------------|----------------------------------|-----------------------------|
| Tel: a - 13 - 13         Tel: a - 13 - 13         Tel: a - 13 - 13           D         a, ae         D         a, ae         D         a, ae           Tel: a - 13 - 13         Tel: a - 13 - 13         Tel: a - 13 - 13         Tel: a - 13 - 13           D         a, ae         D         a, ae         D         a, ae           Tel: a - 13 - 13         Tel: a - 13 - 13         Tel: a - 13 - 13         Tel: a - 13 - 13           D         a, ae         D         a, ae         D         a, ae           Tel: a - 13 - 13         Tel: a - 13 - 13         Tel: a - 13 - 13         Tel: a - 13 - 13           D         a, ae         D         a, ae         D         a, ae           Tel: a - 13 - 13         Tel: a - 13 - 13         Tel: a - 13 - 13         Tel: a - 13 - 13           D         a, ae         D         a, ae         D         a, ae           Tel: a - 13 - 13         Tel: a - 13 - 13         Tel: a - 13 - 13         Tel: a - 13 - 13           D         a, ae         D         a, ae         D         a, ae           D         a, ae         Tel: a - 13 - 13         Tel: a - 13 - 13         Tel: a - 13 - 13           D         a, ae         Tel: a - 13 - 13         Tel: a - 13 - 13 </td <td>👔 👔 450</td> <td>👘 ay, AB</td> <td>👔 ) ay, AB</td>                                                                                                    | 👔 👔 450            | 👘 ay, AB                         | 👔 ) ay, AB                  |
| Tel: al. 32. 32         Tel: al. 32. 32         Tel: al. 32. 32           D 44. AB         D 44. AB         D 44. AB         D 44. AB           Tel: al. 32. 32         Tel: al. 32. 32         Tel: al. 32. 32           D 44. AB         D 44. AB         D 44. AB         Tel: al. 32. 32           D 44. AB         D 44. AB         D 44. AB         Tel: al. 32. 32           D 44. AB         D 44. AB         D 44. AB         D 44. AB           Tel: al. 32. 32         Tel: al. 32. 32         Tel: al. 32. 32           D 44. AB         D 44. AB         D 44. AB         D 44. AB           Tel: al. 32. 32         Tel: al. 32. 32         Tel: al. 32. 32           D 44. AB         D 44. AB         D 44. AB         D 44. AB           Tel: al. 32. 32         Tel: al. 32. 32         Tel: al. 32. 32                                                                                                    | Tel: 11-111-114    | Tel: 22-23-224                   | Tel: 12-72-72               |
| Tel:         Tel:         Tel: <th< td=""><td>Tel: cl - 72 - 724</td><td>746-03-723-723</td><td>Tet a . 23 . 2</td></th<>                                                                                                   | Tel: cl - 72 - 724 | 746-03-723-723                   | Tet a . 23 . 2              |
| 10         340         340         340         340         340         340         340         340         340         340         340         340         340         340         340         340         340         340         340         340         340         340         340         340         340         340         340         340         340         340         340         340         340         340         340         340         340         340         340         340         340         340         340         340         340         340         340         340         340         340         340         340         340         340         340         340         340         340         340         340         340         340         340         340         340         340         340         340         340         340         340         340         340         340         340         340         340         340         340         340         340         340         340         340         340         340         340         340         340         340         340         340         340         340         340         340                                                                                                    | T.L. al. 13. 134   | 7.6. 10 - 20 - 20                | Tel: 03 - 193 - 12          |
| ID         Space         ID         Space         ID         Space         ID         Space         ID         Space         ID         Space         ID         Space         ID         Space         ID         Space         ID         Space         Space<                                                                                                    | Thé ai - 93 - 93   | Tel: 12-12-12                    | Tel: 02 - 102 - 10          |
| 🏚 аулев 📳 аулев 📳 аулев                                                                                                    | C 64.486           | Tel: 13-70-704                   | 0 64. ABS<br>Tel: 08-103-10 |
| Tel: 11. 110 . 110 Tel: 11. 110 . 110 Tel: 11. 11. 11. 11. 11. 11. 11. 11. 11. 11                                                                                                    | Tel ar an          | 10 64 ABO<br>Tel: 12 - 123 - 124 | Tel: ct-10-10               |
|                                                                                                    |                    | <b>V</b>                         |                             |

5-1-6) '인쇄 미리보기'에서 판촉물용 라벨을 출력합니다.

5-2) '제품 칸수로 검색'하여 라벨 만들기. (분류표기용 라벨을 사용하여 금연 스티커를 만들어 봅니다.)
5-2-1) '제품 칸수로 검색' 버튼을 클릭합니다.

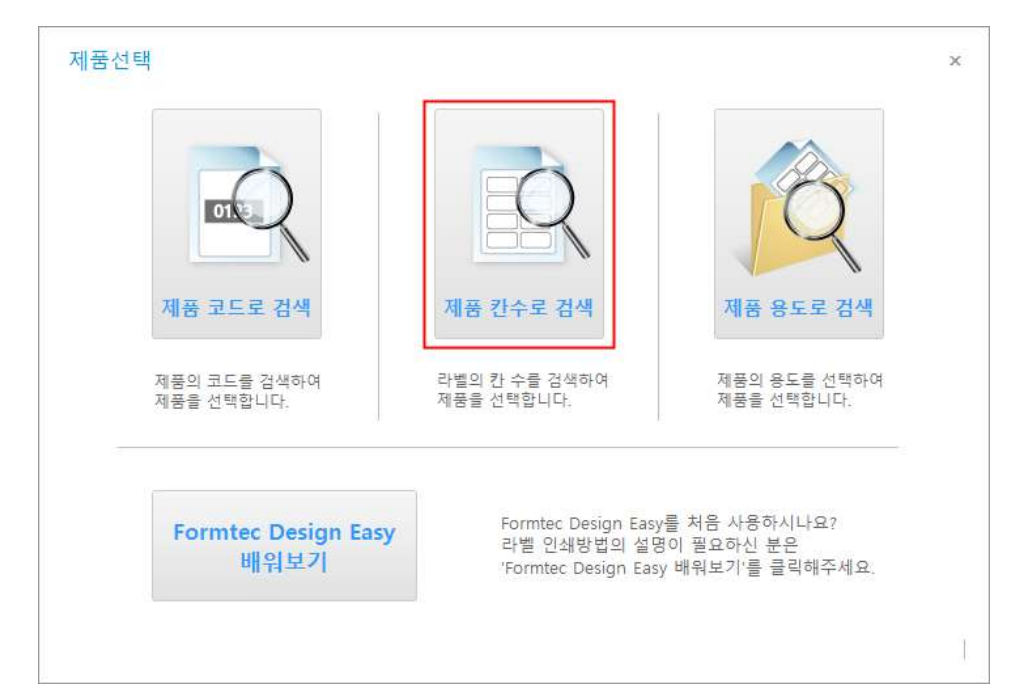

5-2-2) 라벨 칸수에 '1'을 검색하여 제품을 선택합니다.

| 5-2-4) | 이미지를 | 선택합니다. |
|--------|------|--------|
|--------|------|--------|

| 선택한 라벨은 1칸 라벨입니다. |  |
|-------------------|--|
| 어떤작업을 먼저 하시겠습니까?  |  |
| ◎ 글자 입력           |  |
| ◎ 이미지 불러오기        |  |
| ◎ 직접 편집하기         |  |
|                   |  |
| 라벨 편집 시작          |  |
|                   |  |
|                   |  |
|                   |  |
|                   |  |
|                   |  |
|                   |  |
|                   |  |
|                   |  |

5-2-3) '이미지 불러오기'를 선택하고 '라벨 편집 시작'버튼을 누릅니다.

| 제품 칸수로 검색 | 1                | 찾기   |    |         |
|-----------|------------------|------|----|---------|
| 제품코드      | 용도               | 칸수 - |    |         |
| 3130      | 분류표기용 라벨         | 1    |    |         |
| 3130      | 레이저 광택 라벨        | 1    |    |         |
| 3130      | 투명/반투명 라벨        | 1    |    |         |
| 3648      | CD케이스 용지         | 1    |    |         |
| 3668      | DVD케이스 용지(잉크젯카드) | 1    |    | 1       |
| 3678      | DVD케이스 용지(저광택)   | 1    |    |         |
| CB-3130   | 연파랑              | 1    |    | -780    |
| CD-3130   | 하늘색              | 1    |    |         |
| CG-3130   | 연초록              | 1    |    |         |
| CH-3130   | 연보라              | 1    |    |         |
| CK-3130   | 회색               | 1    |    |         |
| CN-3130   | 녹색               | 1    |    |         |
| CO-3130   | 주황               | 1    |    | <i></i> |
| CR-3130   | 연핑크              | 1    | 확인 | 취소      |
| CC 2120   |                  | 1 *  |    |         |

5-2-5) 이미지의 크기를 설정하고 디자인 화면에 삽입합니다.

| 이미지 승족경조                                                                                           | > |
|----------------------------------------------------------------------------------------------------|---|
| ┌ 이미지 크기 조정 ─────                                                                                  |   |
| <ul> <li>● 원본 크기 최적화(권장)</li> <li>● 원본 크기 그대로</li> <li>● 원본 크기 비율로</li> <li>● 개체 영역 크기로</li> </ul> |   |
| 고용량 이미지를 삽입할 경우, 인쇄 시<br>이미지 누락현상이 발생할 수 있으므로                                                      |   |
| 이미지 디자이징(인쇄 크기의 120%)을<br>권장합니다.                                                                   |   |
| 이미지 디자이징(인쇄 크기의 120%)을<br>권장합니다.<br>이미지 파일 변경                                                      |   |

5-2-6) 상단 메뉴에 있는 '가로 용지' 버튼을 클릭하세요.

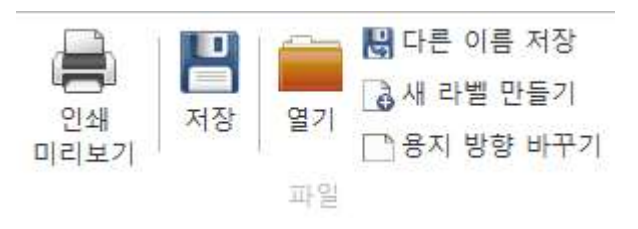

5-2-7) 마우스 오른쪽 버튼으로 이미지를 선택하고 '라벨중심에 맞춤'을 클릭하여, 이미지 개체를 라벨 중심에 맞춥 니다.

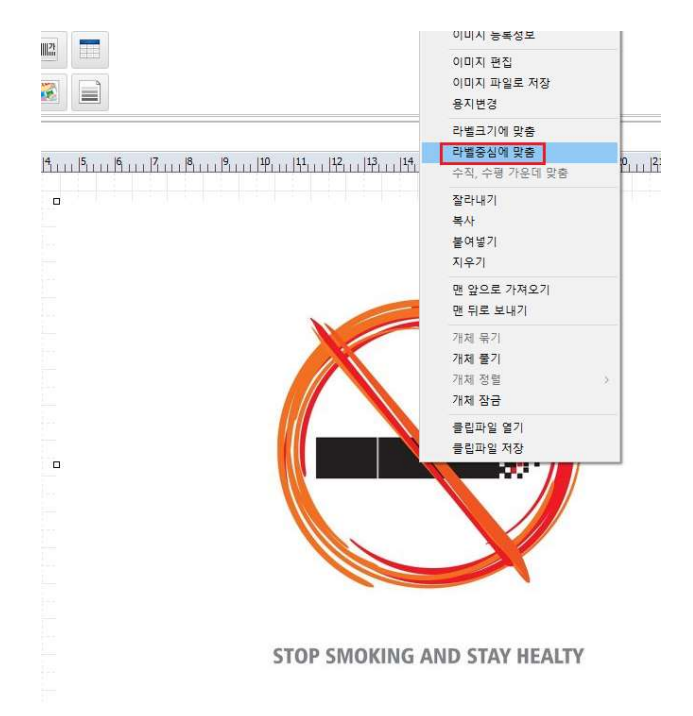

5-2-8) '인쇄 미리보기'에서 금연 스티커형의 라벨을 출력합니다.

5-3) '제품 용도로 검색'하여 라벨 만들기. (명함 용지를 사용하여 명함을 만들어 봅니다.)
5-3-1) '제품선택'창에서 '제품 용도로 검색' 버튼을 클릭하세요.

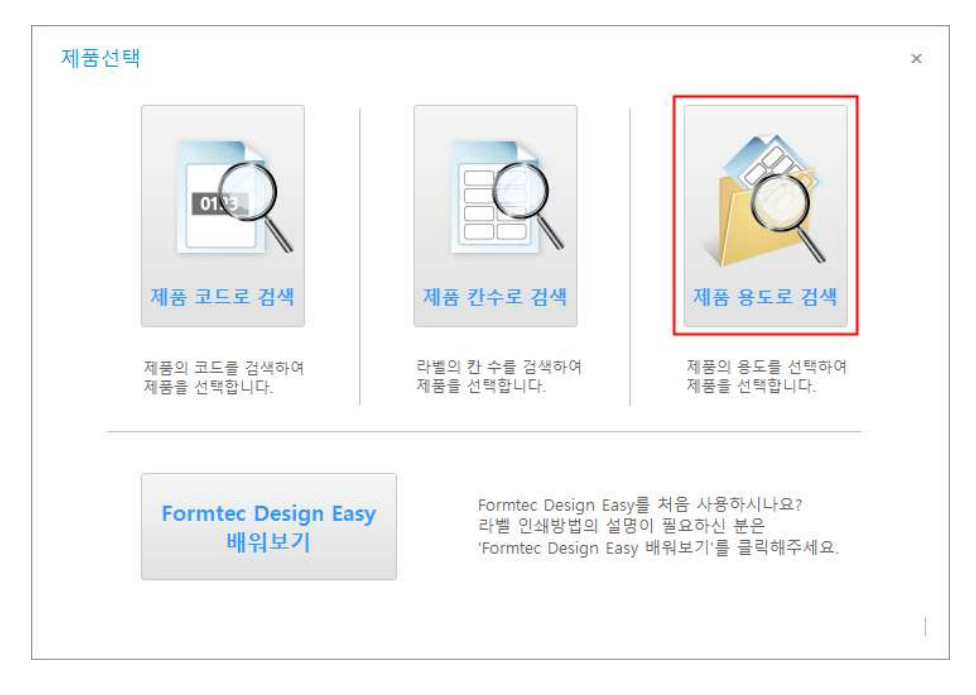

5-3-2) '용도'의 명함 용지를 선택하고 'IP-3700'을 적용합니다.

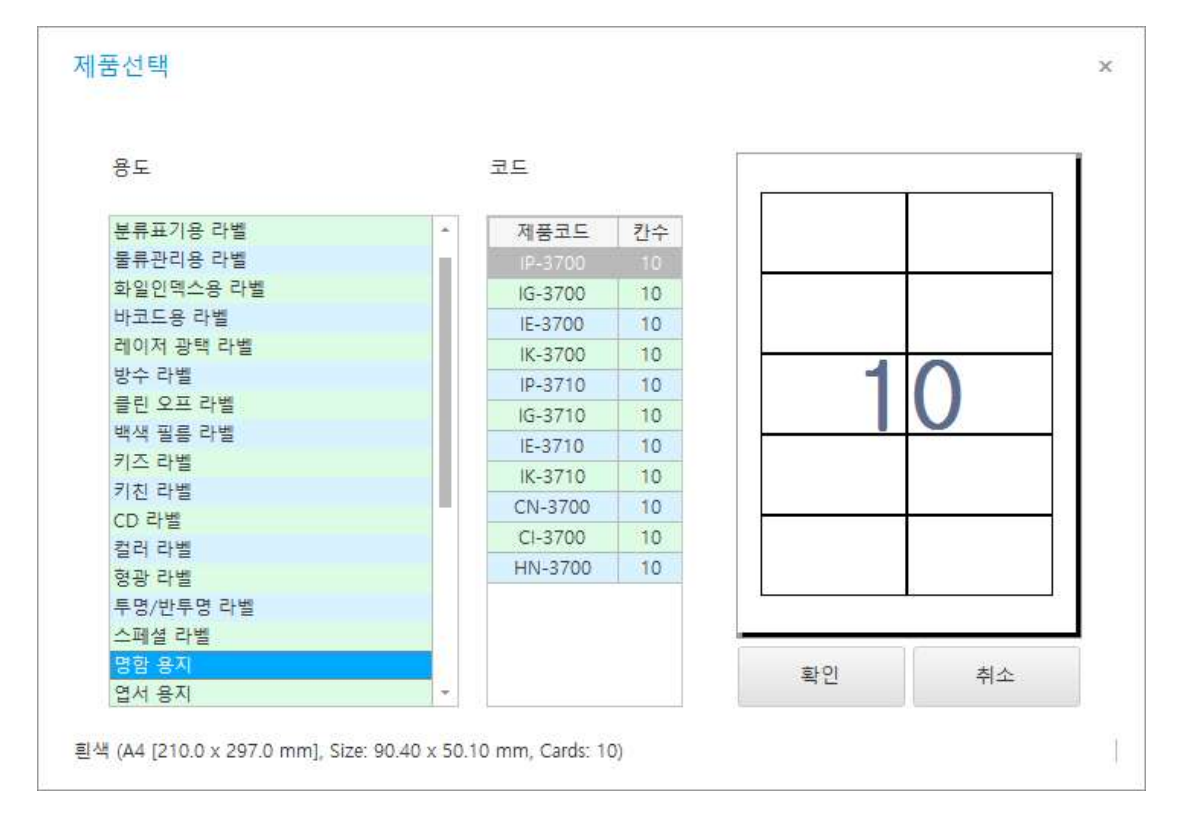

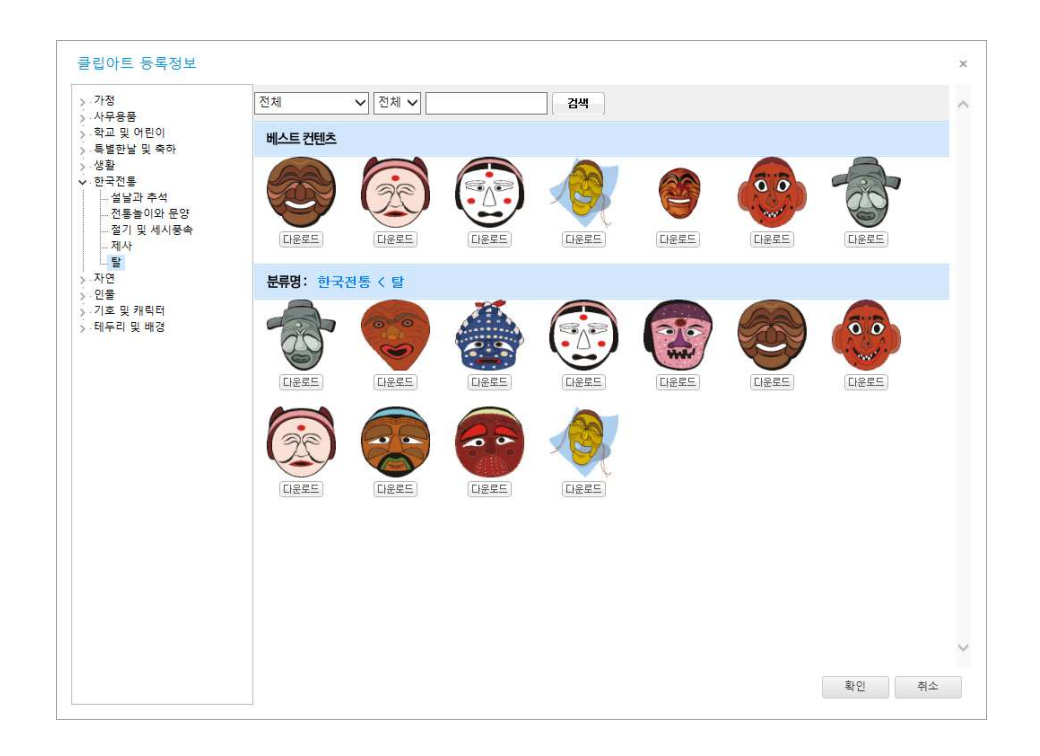

5-3-4) 클립 아트를 적당한 위치에 배치하고 문자열을 이용하여 명함에 사용될 문구를 적용합니다.

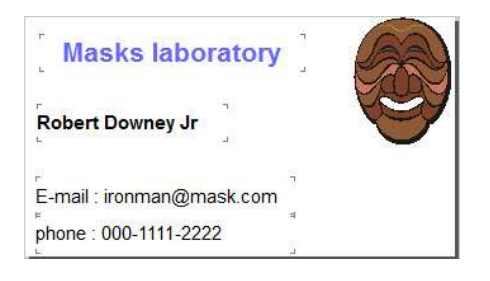

5-3-5) 스마트한 명함을 만들기 위하여 2차원 바코드(QR코드)를 사용합니다.

| 차원 바코드   | 종류 · OR Code      | · · · · · · · · · · · · · · · · · · ·   | 형식구분                                             |
|----------|-------------------|-----------------------------------------|--------------------------------------------------|
| 12       | 분류: 명함            | Bitmap File(*.bmp)     Meta File(*.wmf) | <ul> <li>● 파일로 저장</li> <li>○ 클립보드로 복사</li> </ul> |
| () 직     | 접입력 🔿 필드연결        | 저장위치                                    |                                                  |
| 이름 :     | Robery Downey Jr. | c:#2BarCode.wmf                         | 저장                                               |
| 회사 :     | Tony stark        | - 생산                                    |                                                  |
| 주소 :     |                   | 색상                                      |                                                  |
| 전화번호1 :  | 010-1111-2222     |                                         |                                                  |
| 전화번호2 :  |                   | 배경색:                                    |                                                  |
| E-MAIL : | ironman@mask.com  | 바코드 색 :                                 |                                                  |
| URL :    |                   | 7165                                    |                                                  |
| 메모:      |                   | ☑ 배경색 투명                                | 바코드 회전 : 0 🔹                                     |
| 2        | 5기화 QR 코드 만들기     |                                         | 확인 취 :                                           |
| 리보기      |                   |                                         |                                                  |
| 1997-14  |                   |                                         |                                                  |
|          | No.               |                                         |                                                  |
| 9.70 F 4 | Line -            |                                         |                                                  |

5-3-6) 제작한 2차원 바코드(QR코드)를 디자인 화면에 추가합니다.

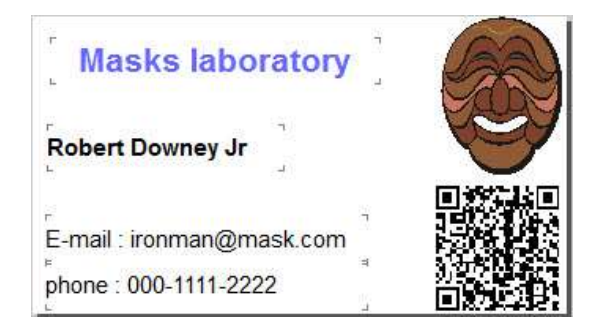

5-3-7) '인쇄 미리보기'에서 명함을 출력합니다.

## 6. 고객 지원

6-1) 고객 지원 서비스

: 폼텍 디자인 이지를 사용하는 모든 사용자는 고객지원 서비스를 받을 수 있습니다.

우선 이곳의 도움말을 잘 살펴 보시거나, 매뉴얼을 자세히 읽어 보시기 바랍니다.

그래도 문제를 해결할 수 없을 때에는 홈페이지 Q&A를 이용하시거나 고객지원팀으로 전자우편 또는 전화를 주시 기 바랍니다.

6-1-1) 고객지원 전화: 1588-4952

6-1-2) FAX : 031-8071-4953

6-1-3) Web: www.formtec.co.kr

6-1-4) E-mail : service@formtec.co.kr

6-1-5) 우편 : <10844> 경기도 파주시 엘지로344번길 123 한국폼텍주식회사

6-2) 홈페이지 정보

: 폼텍 디자인 이지에 대한 최신 정보와 그와 관련된 다른 정보(신제품 소식이나 업그레이드 정보)는 한국폼텍㈜ 홈 페이지에서 얻을 수 있습니다. 홈페이지 바로가기(www.formtec.co.kr)

6-3) 업그레이드 정보

: 폼텍 디자인 이지 소프트웨어와 매뉴얼 등 최신 업그레이드 정보와 다운로드는 한국폼텍㈜ 홈페이지에서 얻을 수 있습니다.(http://www.formtec.co.kr/software/software\_main.html)

#### 6-4) 동영상 교육 정보

: 폼텍 디자인 이지에 대한 프로그램 사용법을 온라인 상으로 교육 받으실 수 있습니다.
 동영상 교육의 내용은 차후 꾸준히 업데이트 될 예정입니다.

(본 동영상 강의의 저작권은 한국폼텍㈜에 있습니다.)

## 7. 부록

7-1) 개체 선택 방법

7-1-1) 개체 클릭 : 한 개의 개체를 선택하게 됩니다.

7-1-2) Shift + 개체 클릭 : 여러 개의 개체를 선택하거나 개체 선택을 취소합니다.

7-1-3) Click & 드래그 : 선택된 영역 안에 완전히 포함되는 개체를 선택합니다.

7-1-4) Ctrl + 클릭 & 드래그 : 선택된 영역 안에 개체의 일부라도 포함되면 선택합니다.

7-2) 단축키

| 단축키      | 기능           |
|----------|--------------|
| Ctrl + S | 저장하기         |
| Ctrl + B | 다른 이름으로 저장하기 |
| Ctrl + O | 불러오기         |
| Ctrl + N | 새로 만들기       |
| Ctrl + Z | 취소           |
| Ctrl + P | 인쇄 미리보기      |